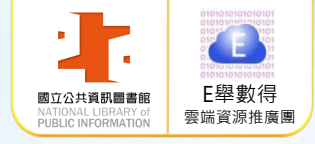

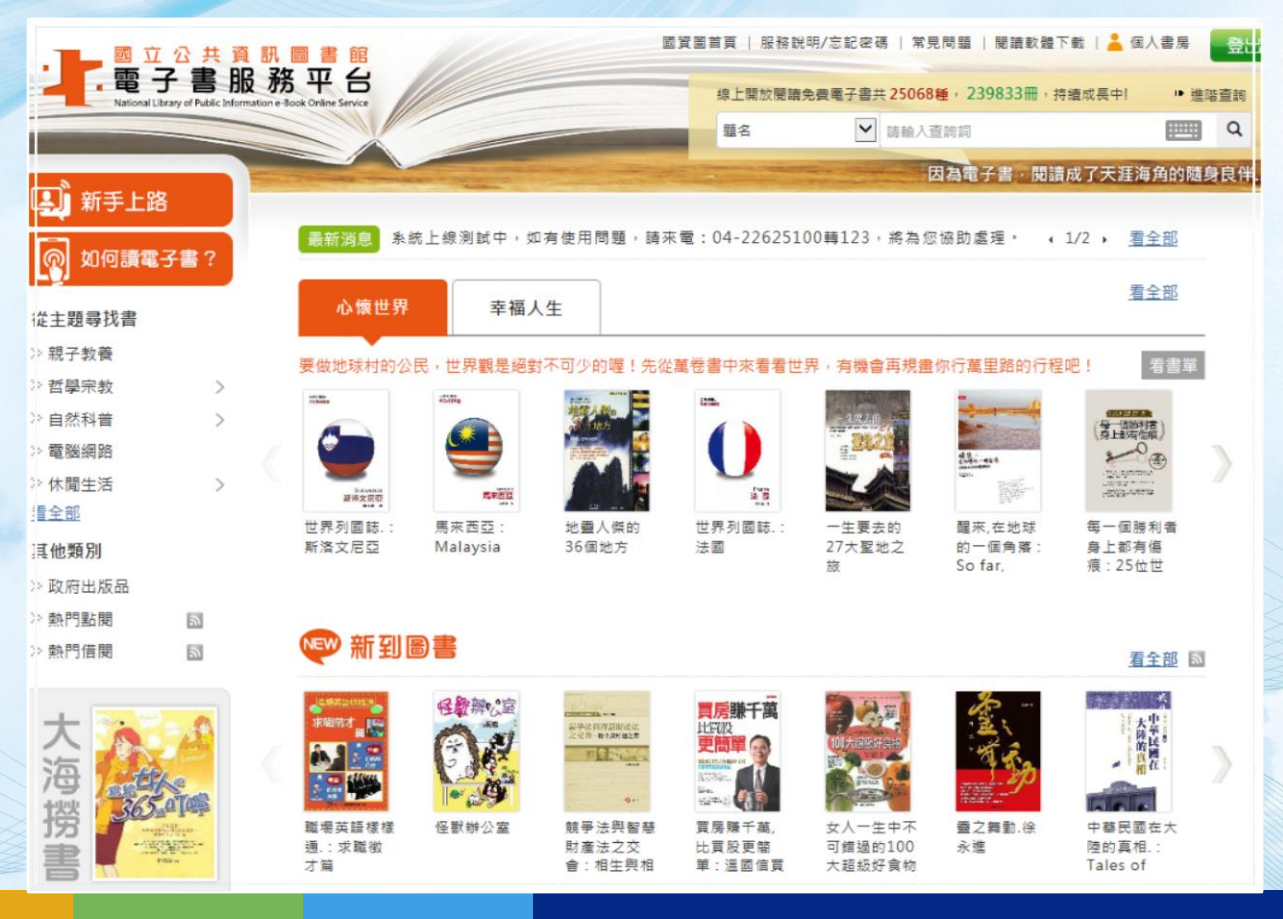

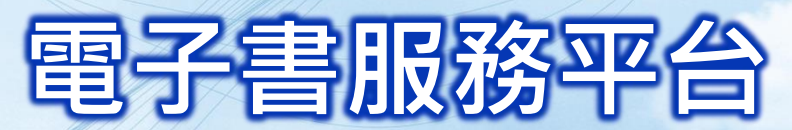

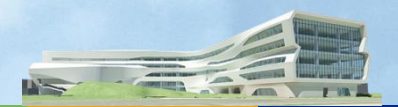

Ne

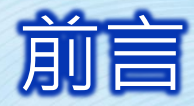

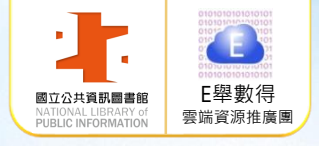

國立公共資訊圖書館於2008年7月建置「電子書 服務平台」,本平台電子書以**正體中文**為主,目 前已有超過3萬3千種電子書提供讀者免費借閱。 一、可透過電腦及手機/平板等行動裝置隨時閱讀。 三、本平台開放至今會員總人數積超過19萬名,每 年平均借閱人次約4萬1,839人次,借閱總人次 超過37萬6,559人次,每年平均借閱冊次約18萬 4,700冊·借閱冊次超過166萬3,000冊。

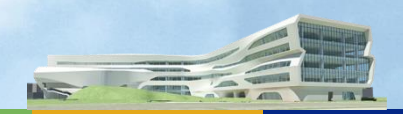

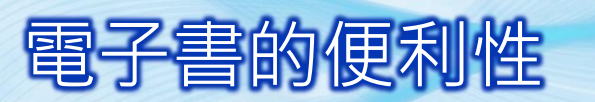

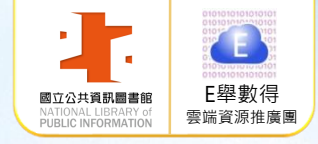

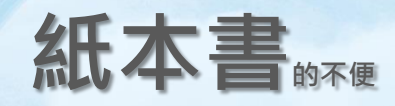

- 配合圖書館借閱
  服務時間
  出門借還書
- 逾期忘還書 ■ 攜帶不方便

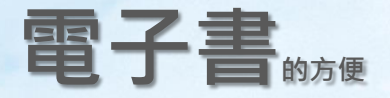

- 24Hr借閱服務
- 隨時隨地借還書
- 系統自動歸還
- 行動載具隨身閱讀 免費加入會員

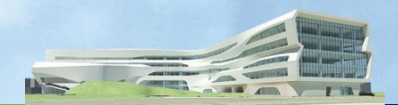

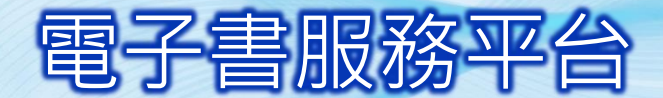

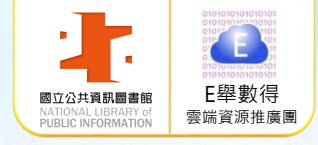

# 106年電子書服務平台借閱前20名排行榜

| 排<br>名 | 書名                          | 作者                               | 借閱<br>次數 | 備<br>註        |   | 排<br>名 | 書名                        | 作者                                              | 借閱<br>次數 | 備註       |
|--------|-----------------------------|----------------------------------|----------|---------------|---|--------|---------------------------|-------------------------------------------------|----------|----------|
|        |                             |                                  |          | 臼帝            |   | 11     | 300片語,讀出你的英               | Wenny Tsai作                                     | 240      | 語言       |
| 1      | 1年級鮮事多                      | 王淑芬文;賴馬圖                         | 560      | 元重<br>文學      |   |        | 又爆毀刀                      |                                                 |          | 学習       |
| 2      | 10元硬幣:誠實品格的<br>學習           | 葉曉紅著;小玉繪                         | 437      | 兒童<br>文學      |   | 12     | 4年級煩惱多                    | 王淑芬文;賴馬圖                                        | 234      | 文學       |
| 3      | 11元的鐵道旅行                    | 劉克襄著                             | 331      | 旅遊            |   | 13     | 小火龍便利商店                   | 哲也著;水腦圖                                         | 221      | 兒童<br>文學 |
| 4      | 2年級問題多                      | 王淑芬文;賴馬圖                         | 330      | ☆<br>見童<br>文學 | _ | 14     | 只有一個學生的學校                 | 劉旭恭文.圖                                          | 220      | 兒童<br>文學 |
| 5      | 只買一支股, 勝過18%:<br>理財專家不敢教你的事 | 施昇輝著                             | 289      | 投資理財          |   | 15     | 故事如何改變你的大<br>腦 <b>?</b> 能 | 哥 德 夏 (Jonathan<br>Gottschall)著 ; 許雅<br>淑, 李宗義譯 | 217      | 說故<br>事  |
| 6      | 賴氏英文文法                      | 賴世雄編著                            | 287      | 語言學習          |   | 16     | 盆栽裝飾綠意居家生<br>活            | SWALO 視覺設計<br>中心製作                              | 210      | 家庭<br>佈置 |
| 7      | 3年級花樣多                      | 王淑芬文;賴馬圖                         | 272      | 兒童<br>文學      |   | 17     | 一定贏:進入股市的<br>32堂終極必修課!    | 阿佘(艾斯)著                                         | 207      | 投資<br>理財 |
| 8      | 5年級意見多                      | 王淑芬文;賴馬圖                         | 245      | 兒童<br>文學      |   | 18     | 義大利繪旅行: Italy<br>trip     | 文少輝, 傅美璇圖.<br>文                                 | 205      | 旅遊<br>類  |
| 9      | 6年級怪事多                      | 王淑芬文;賴馬圖                         | 243      | 兒童<br>文學      |   | 19     | 一人球隊                      | 李光福文;思伶圖                                        | 193      | 兒童<br>文學 |
| 10     | 飢餓遊戲                        | 蘇珊.柯林斯(Suzanne<br>Collins)著;鄧嘉宛譯 | 242      | 文學<br>類       |   | 20     | 小火龍棒球隊                    | 哲也文;水腦圖                                         | 183      | 兒童<br>文學 |

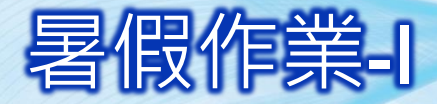

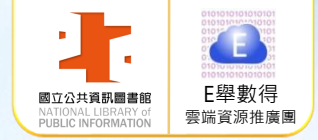

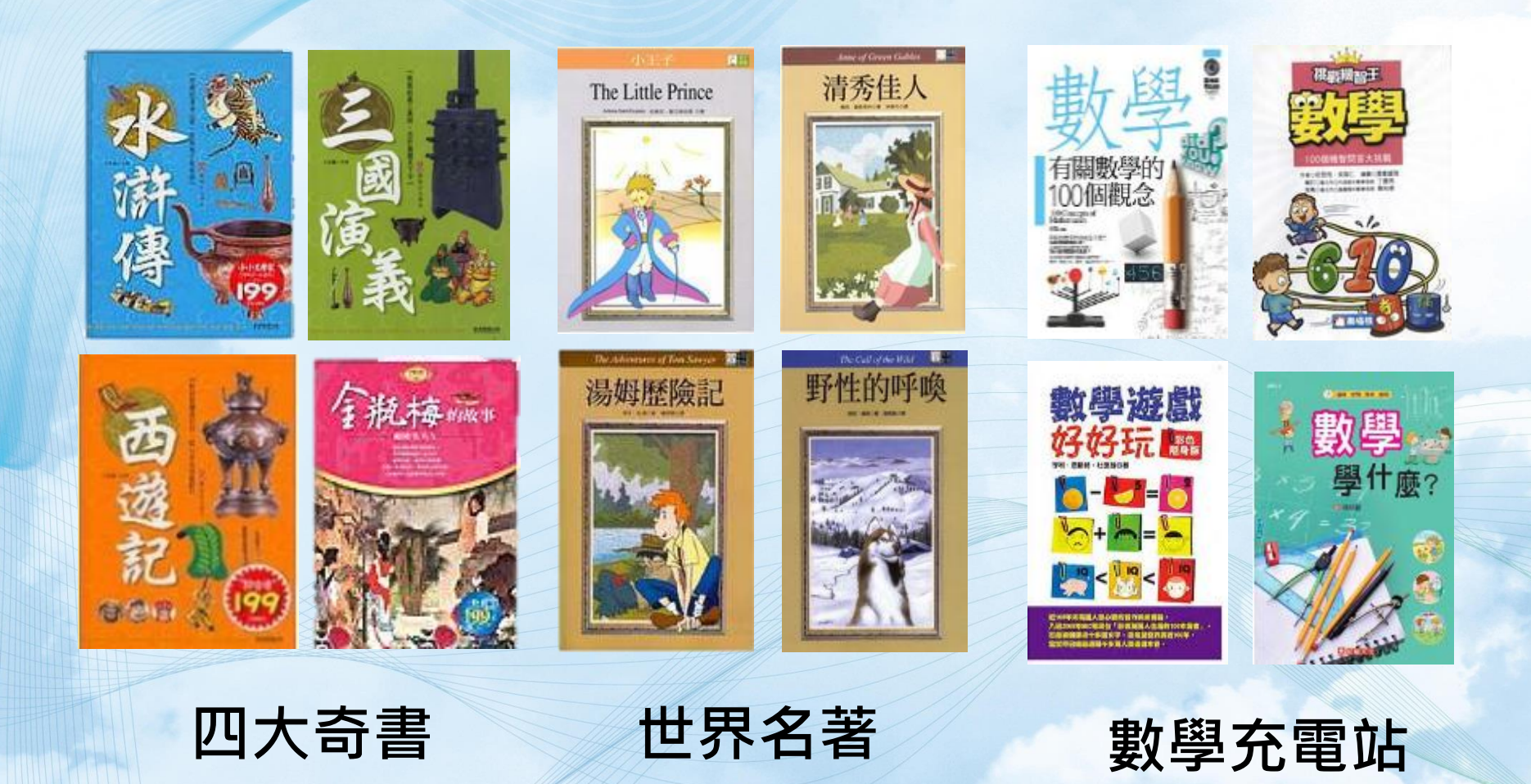

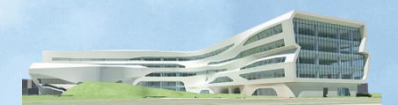

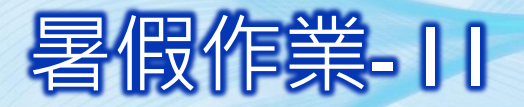

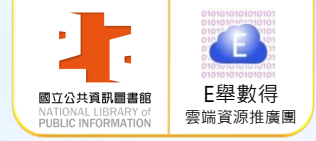

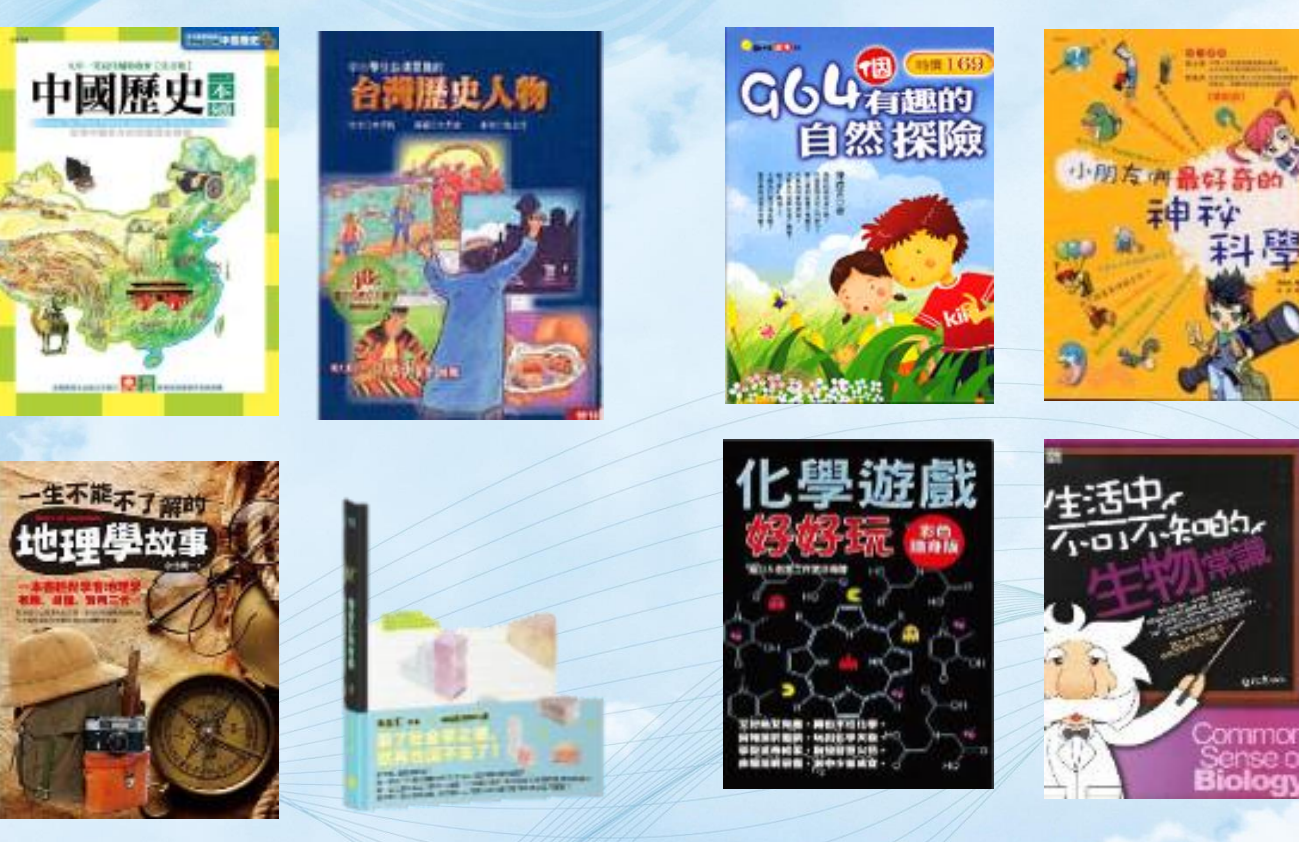

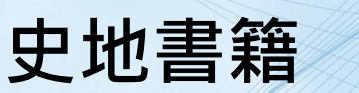

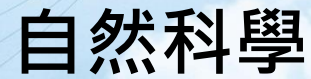

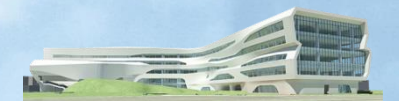

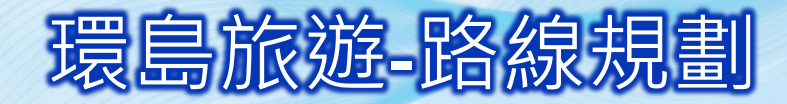

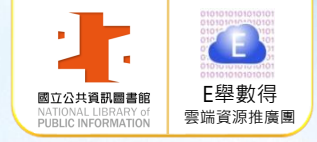

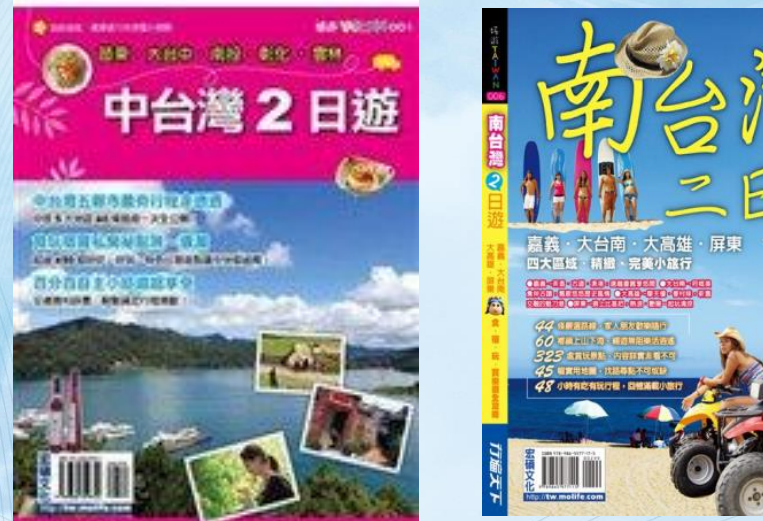

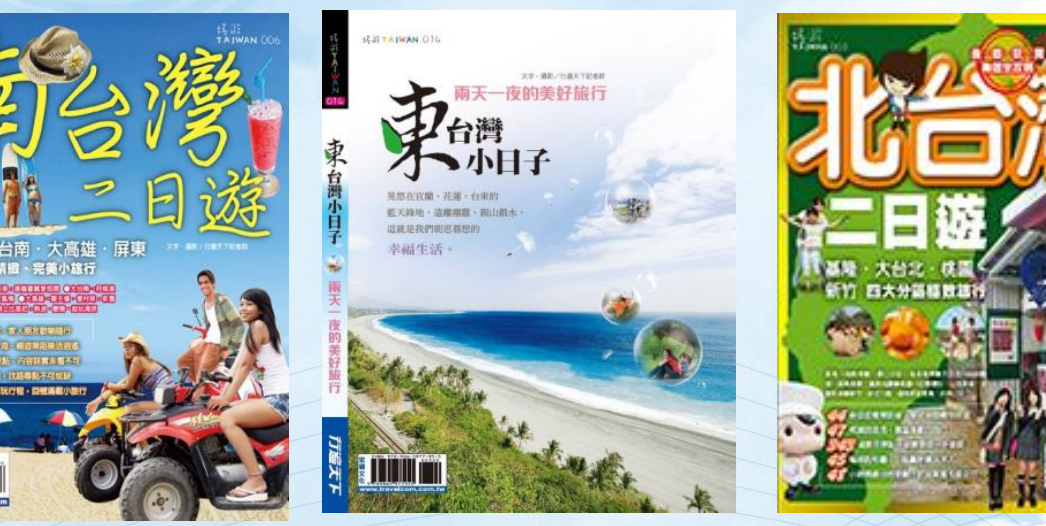

中部地區:早上風景晚上夜市趴 南部地區:古蹟巡禮 東部地區:海景溯溪大自然系列 北部地區:假掰展覽下午茶之旅

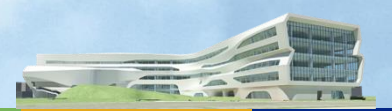

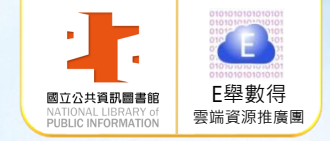

## 環島旅遊-單點攻略

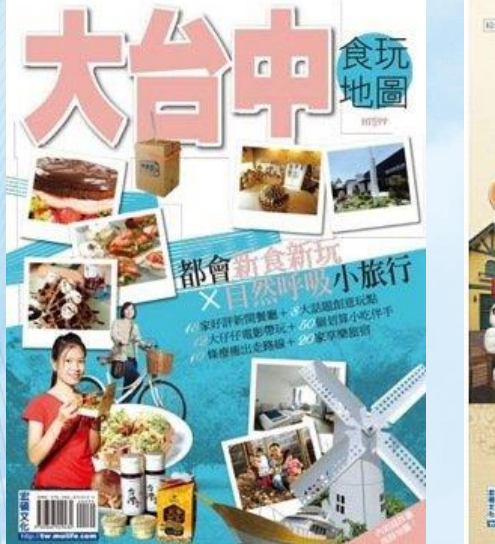

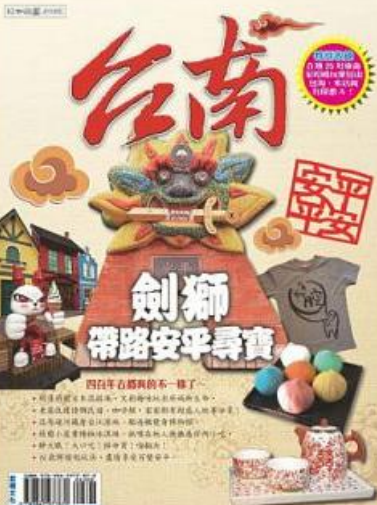

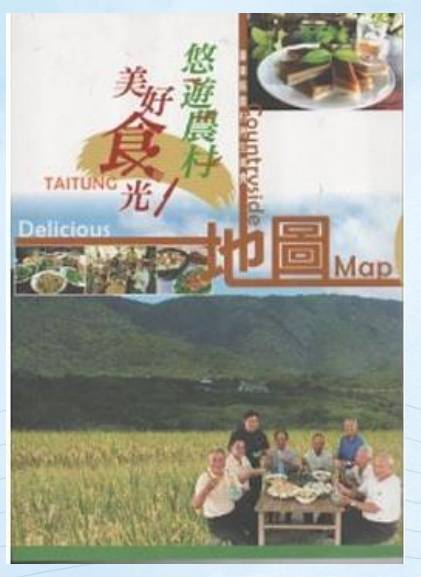

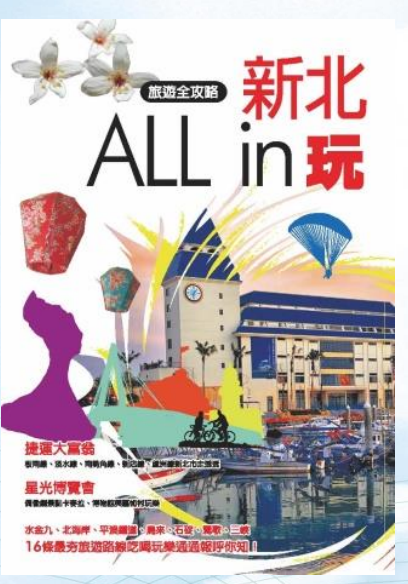

臺中:一中街、勤美、大麵羹、太陽餅 臺南:林百貨、孔廟、牛肉湯、碗粿 臺東:台東糖廠、土雞大餐、斑鳩冰品 新北:北海岸、侯硐、紅毛城、淡水阿給

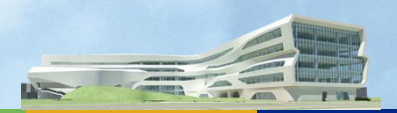

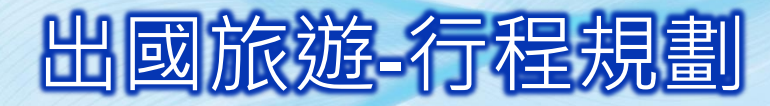

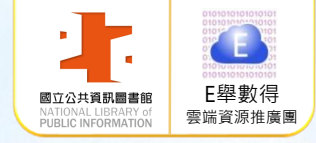

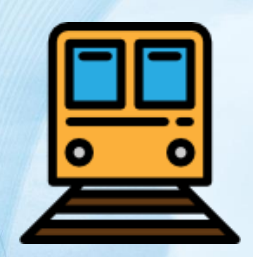

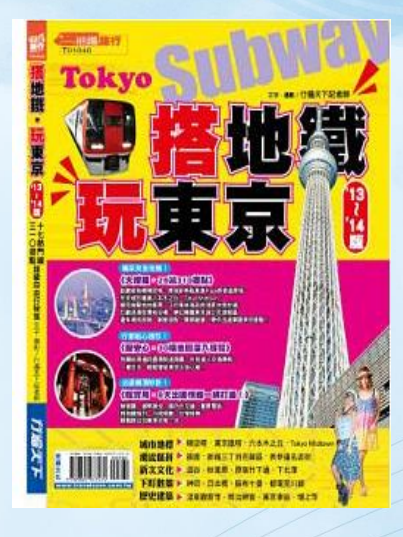

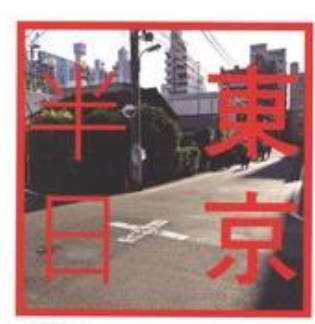

· 學羅歌舞蹈師 × 都會秘密內場 × 能量發值地 × 半天多一點 - 川千又時 · 芋目出半紙 ·

SLOW TOKYO HAESE9#89

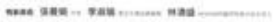

880 8

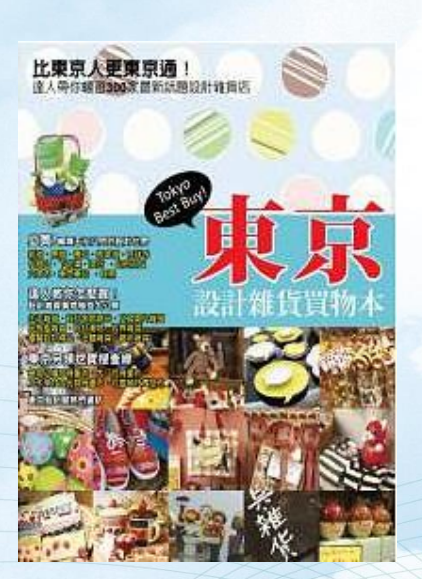

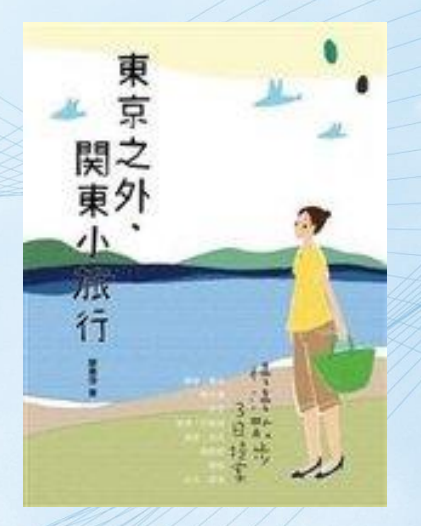

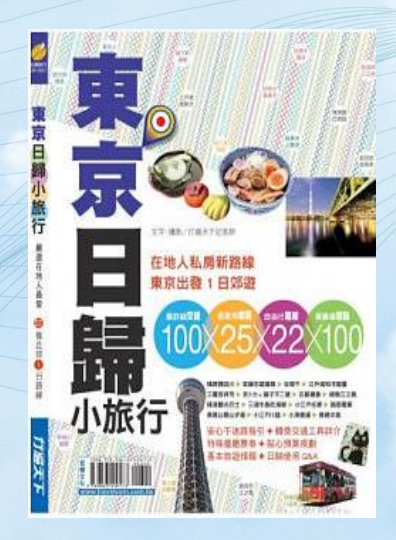

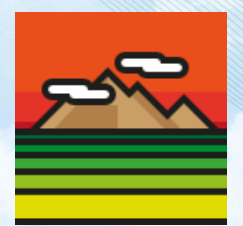

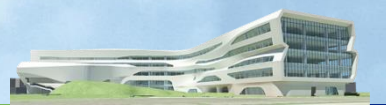

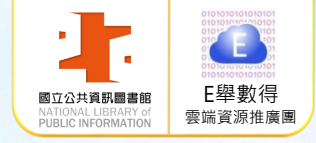

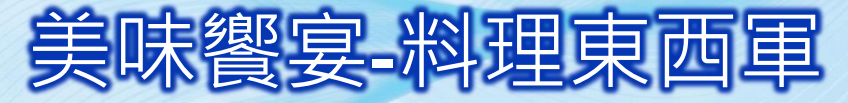

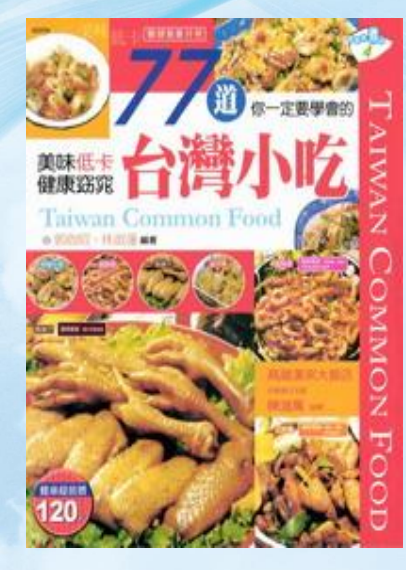

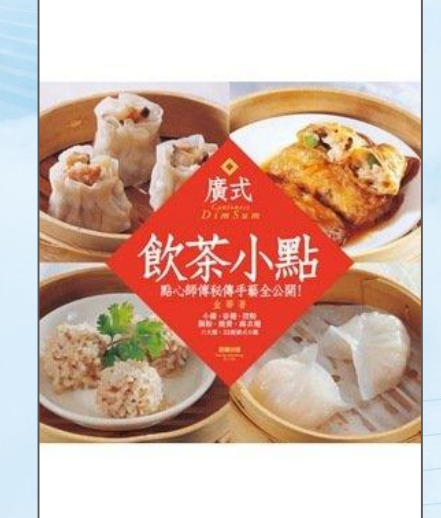

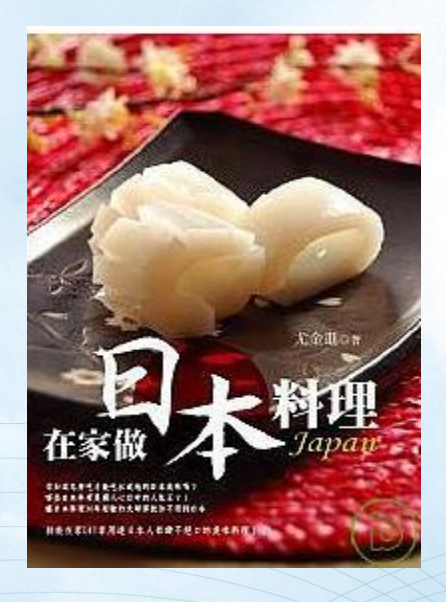

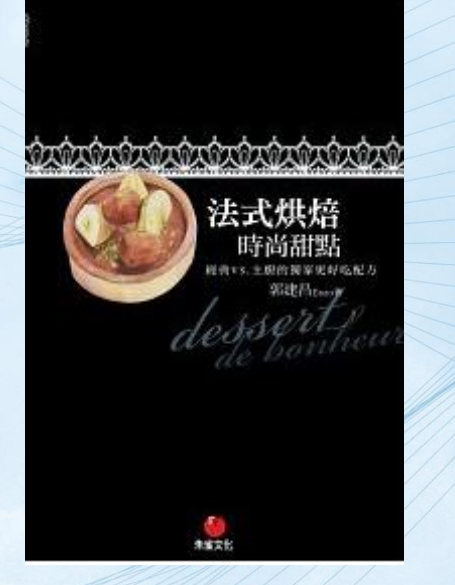

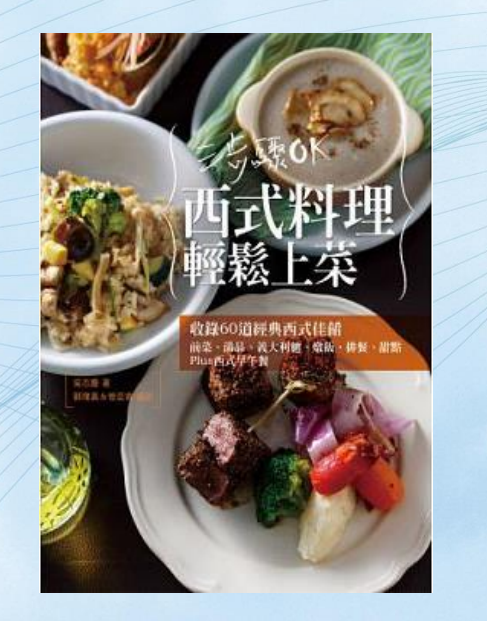

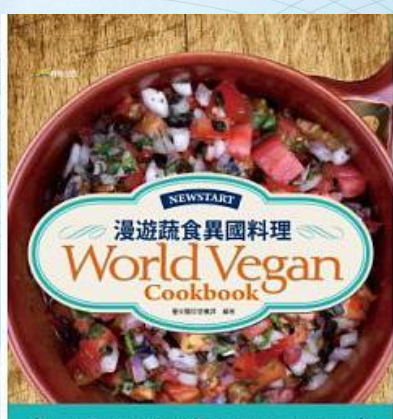

4 сонанизации Казана Казана и получите и получите на казана и получите на казана и получите на Казана и получите на казана и получите на казана и получите на И получите на казана и получите на казана и получите на казана и получите на казана и получите на казана и получите на казана и получите на казана и получите на казана и получите на И получите на казана и получите на казана и получите на казана и получите на казана и получите на казана и получите на казана и получите на казана и получите на казана и получите на казана и получите на казана и получите на казана и получите на казана и получите на казана и получите на казана и получите на каза И получите на казана и получите на казана и получите на казана и получите на казана и получите на казана и получи И получите на казана и получите на казана и получите на казана и получите на казана и получите на казана и казан

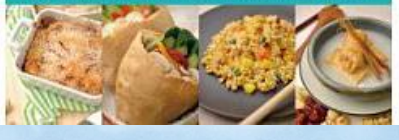

Construction of the local division of the local division of the lo

N

AN A THE

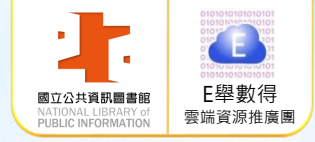

# 如何加入會員

若無法使用「教育體系單一帳號」登入,您 可改以「全國公共圖書館讀者」身分加入會 員,免費借閱電子書

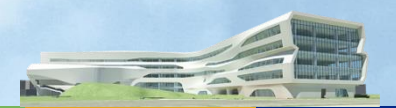

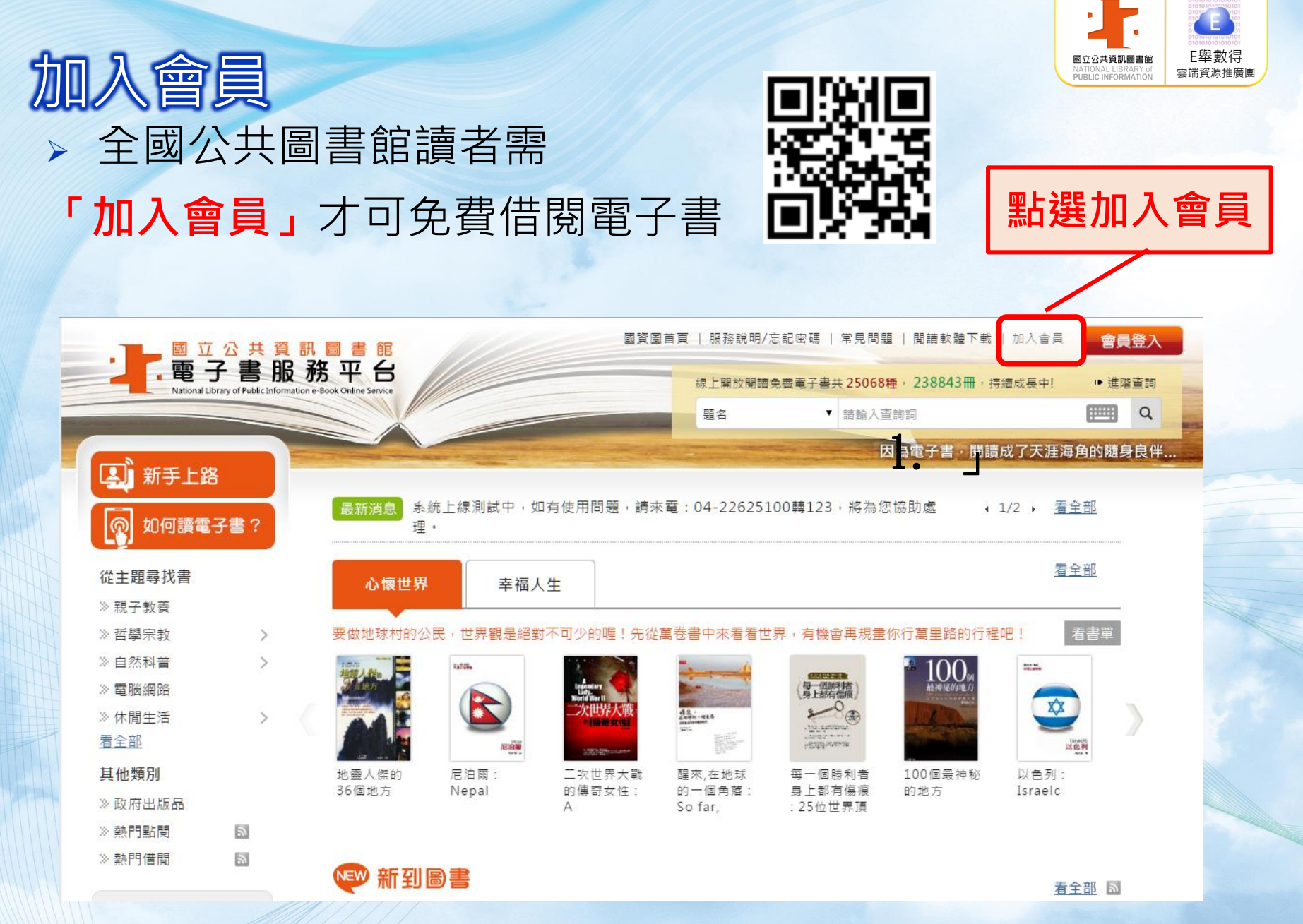

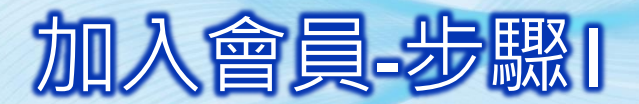

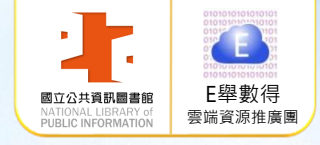

#### 選擇註冊館別-以您國內任一公共圖書館有效借閱證進行註冊

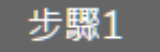

#### 您持有的公共圖書館及證號是?

註冊本平台會員須持有國內任一所公共圖書館之有效借閱證,請先由館別下拉式選單選擇您的借閱證所屬館別

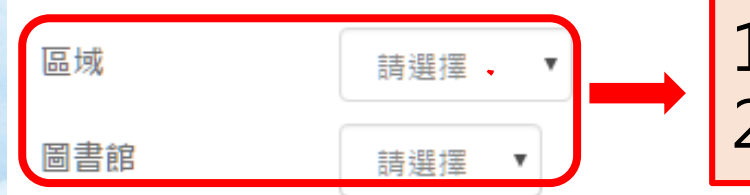

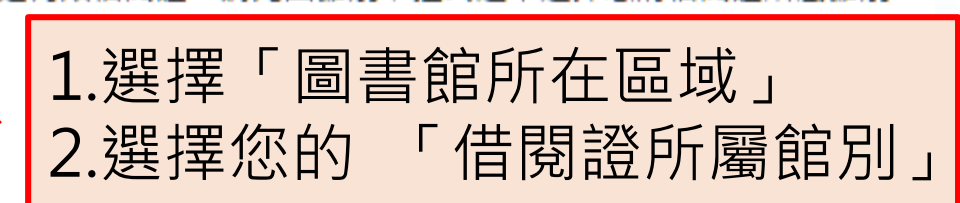

輸入圖書館借閱資料的證號及密碼

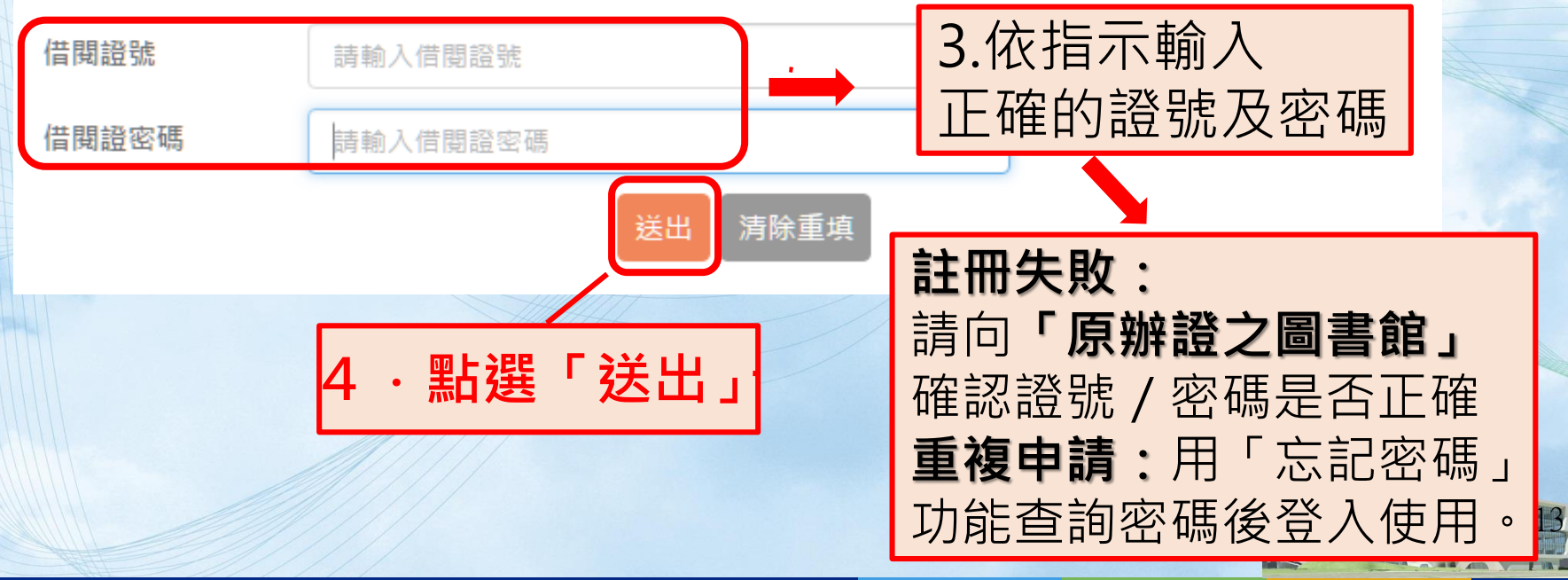

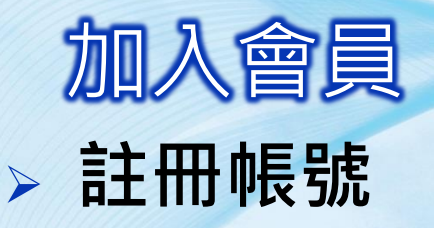

帳號:身分證字號 國立公共資訊圖書館/月日(4碼) 國立臺灣圖書館/TEL後4碼 新北市/借閱證號 桃園市/月日(4碼) 新竹縣(身分證號後4碼對應轉 換為英文字母)/月日(4碼) 臺中市/月日(4碼) 臺南市/月日(4碼) 臺南縣/自行設定 高雄市(縣)/年月日(6碼) 金門縣/身分證號

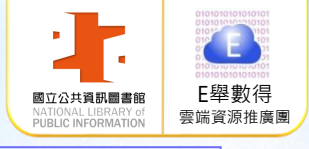

| <u>帳號:借書證號</u> |
|----------------|
| 基隆市/自行設定       |
| 臺北市/月日(4碼)     |
| 新竹市/自行設定       |
| 苗栗縣/借書證號       |
| 彰化縣/借書證號       |
| 南投縣/年月日(6碼)    |
| 雲林縣/自行設定       |
| 嘉義市/自行設定       |
| 嘉義縣/借書證號       |
| 屏東縣/自行設定       |
| 宜蘭縣/自行設定       |
| 花蓮縣/身分證號       |
| 臺東縣/自行設定       |
| 澎湖縣/身分證號       |
| 連江縣/借書證號       |

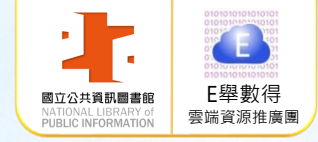

۲

# 加入會員-步驟2

## > 填寫個人資料: \* 為必填項目

| 平台會員<br>Registra                                                                                         | 註冊資料填寫<br>tion Form                                                                                                   |  |  |  |  |  |
|----------------------------------------------------------------------------------------------------|----------------------------------------------------------------------------------------------------|--|--|--|--|--|
| ▼ 登入資訊設定<br>Account and Password Setting<br>此將作為登入本平台的帳號及密碼<br>Please fill out your personal information |                                                                                                    |  |  |  |  |  |
|                                                                                                    |                                                                                                    |  |  |  |  |  |
| 0 我是本國人士 Citizen                                                                                         |                                                                                                    |  |  |  |  |  |
| 身分證字號<br>★ Citizen ID No.                                                                                | 身分證字號                                                                                                    |  |  |  |  |  |
| 密碼<br><mark>*</mark> Password                                                                            | 至少8位數且包含數字及英文字母                                                                                                    |  |  |  |  |  |
| 確認密碼<br>* Password Confirm                                                                               | 密碼再次確認                                                                                                    |  |  |  |  |  |
| ● 我是外籍人士 Foreigner                                                                                       | r                                                                                                    |  |  |  |  |  |
| 國籍<br><mark>*</mark> Nationality                                                                         | 請選擇                                                                                                    |  |  |  |  |  |
| 居留證/護照號碼                                                                                                 | 居留證號碼/護照號碼                                                                                                    |  |  |  |  |  |
| * ARC/ Passport No.                                                                                      | * 若您是外籍人士,需等待館員審核通過後才可使用您的會員帳號<br>You can borrow ebooks after your membership has been activated by the<br>librarian. |  |  |  |  |  |
| 姓名<br>* Name                                                                                             |                                                                                                    |  |  |  |  |  |
|                                                                                                    |                                                                                                    |  |  |  |  |  |
| ///////////////////////////////////////                                                                  |                                                                                                    |  |  |  |  |  |

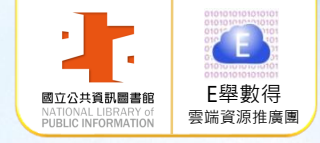

# 加入會員-步驟2

# 填寫個人資料完畢, 勾選「已閱讀本平台 服務條款及隱私權政策, 再點選「確定註冊」

|                                                                                                    | 2 1 1 H H H H H H H H H H H H H H H H H                                                                                                    | , Ç                                                                                                 |                                  |              |
|----------------------------------------------------------------------------------------------------|----------------------------------------------------------------------------------------------------|----------------------------------------------------------------------------------------------------|----------------------------------|--------------|
| Your nickname v                                                                                                    | will show on your ratin                                                                                                    | g and comments.                                                                                     |                                  |              |
| 生日<br>* Date of Birth                                                                                                    |                                                                                                    |                                                                                                    |                                  |              |
| 1981-07-07                                                                                                    |                                                                                                    |                                                                                                    |                                  |              |
| 聯絡資訊<br>Contact Informatio                                                                                                    |                                                                                                    |                                                                                                    |                                  |              |
|                                                                                                    |                                                                                                    |                                                                                                    |                                  |              |
| 日間聯絡電話 ▼                                                                                                    | 04-22625100-123                                                                                                    |                                                                                                    | G                                | 2            |
| * 行動電話或市內電                                                                                                    | 電話請擇一填寫                                                                                                    |                                                                                                    |                                  |              |
| Please fill out your r                                                                                                    | mobile or landline pho                                                                                                    | ne number.                                                                                          |                                  |              |
| Please fill out your r                                                                                                    | mobile or landline pho                                                                                                    | ne number.                                                                                          |                                  |              |
| Please fill out your r<br>主要電子信箱                                                                                                    | mobile or landline pho                                                                                                    | ne number.                                                                                          | G                                | )            |
| Prease fill out your r<br>主要電子信箱 ▼<br>• 系統會將預約書可                                                                                      | mobile or landline pho<br>/abcdefg@gmail.cor<br>可借通知寄至主要電子信                                                                                     | ne number.<br>n<br>箱                                                                                | G                                | •            |
| Prease fill out your r<br>主要電子信箱<br>・<br>系統會將預約書可<br>Your hold pickup<br>・<br>為防漏收本館通知                                                | mobile or landline pho<br>abcdefg@gmail.cor<br>可借通知寄至主要電子信<br>p notice will be sent to<br>口,請盡量避免使用免費                                           | ne number.<br>n<br>箱<br>your primary email.<br>信箱,如:yahoo、pchome等                                   | <b>C</b>                         |              |
| Please fill out your r<br>主要電子信箱 ▼<br>● 条統會將預約書可<br>Your hold pickup<br>● 為防漏收本館通知<br>To prevent your<br>vaboo pchome                 | mobile or landline pho<br>dbcdefg@gmail.cor<br>可借通知寄至主要電子信<br>p notice will be sent to<br>口,請盡量避免使用免費<br>notice from the library                | ne number.<br>n<br>箱<br>your primary email.<br>信箱,如:yahoo、pchome等<br>/ from being filtered as spam, | please do not use free emai      | )<br>il such |
| Prease fill out your r<br>主要電子信箱<br>・<br>系統會將預約書可<br>Your hold pickup<br>・<br>為防漏收本館通知<br>To prevent your<br>yahoo, pchome            | mobile or landline pho<br>abcdefg@gmail.cor<br>可借通知寄至主要電子信<br>p notice will be sent to<br>印,請盡量避免使用免費<br>notice from the library<br>etc.        | ne number.<br>n<br>箱<br>your primary email.<br>信稿,如:yahoo、pchome等<br>r from being filtered as spam, | F<br>please do not use free emai | )<br>il such |
| Prease fill out your r<br>主要電子信箱<br>・<br>系統會將預約書可<br>Your hold pickup<br>・<br>為防漏收本館通知<br>To prevent your<br>yahoo, pchome of<br>通訊地址 | mobile or landline pho<br>abcdefg@gmail.cor<br>可借通知寄至主要電子信<br>p notice will be sent to<br>口,請盡量避免使用免費<br>notice from the library<br>etc.<br>請選擇 | ne number.<br>n<br>箱<br>your primary email.<br>信箱,如:yahoo、pchome等<br>r from being filtered as spam, | please do not use free emai      | )<br>il such |
| Prease fill out your r<br>主要電子信箱<br>・<br>条統會將預約書可<br>Your hold pickup<br>・<br>為防漏收本館通知<br>To prevent your<br>yahoo, pchome of<br>通訊地址 | mobile or landline pho<br>abcdefg@gmail.cor<br>可借通知寄至主要電子信<br>p notice will be sent to<br>口,請盡量避免使用免費<br>notice from the library<br>etc.<br>請選擇 | ne number.<br>n<br>箱<br>your primary email.<br>信箱,如:yahoo、pchome等<br>from being filtered as spam,   | ₽<br>Please do not use free emai | il such      |

1

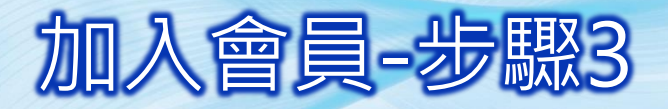

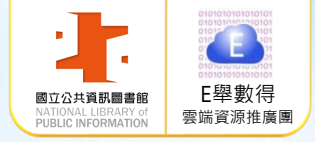

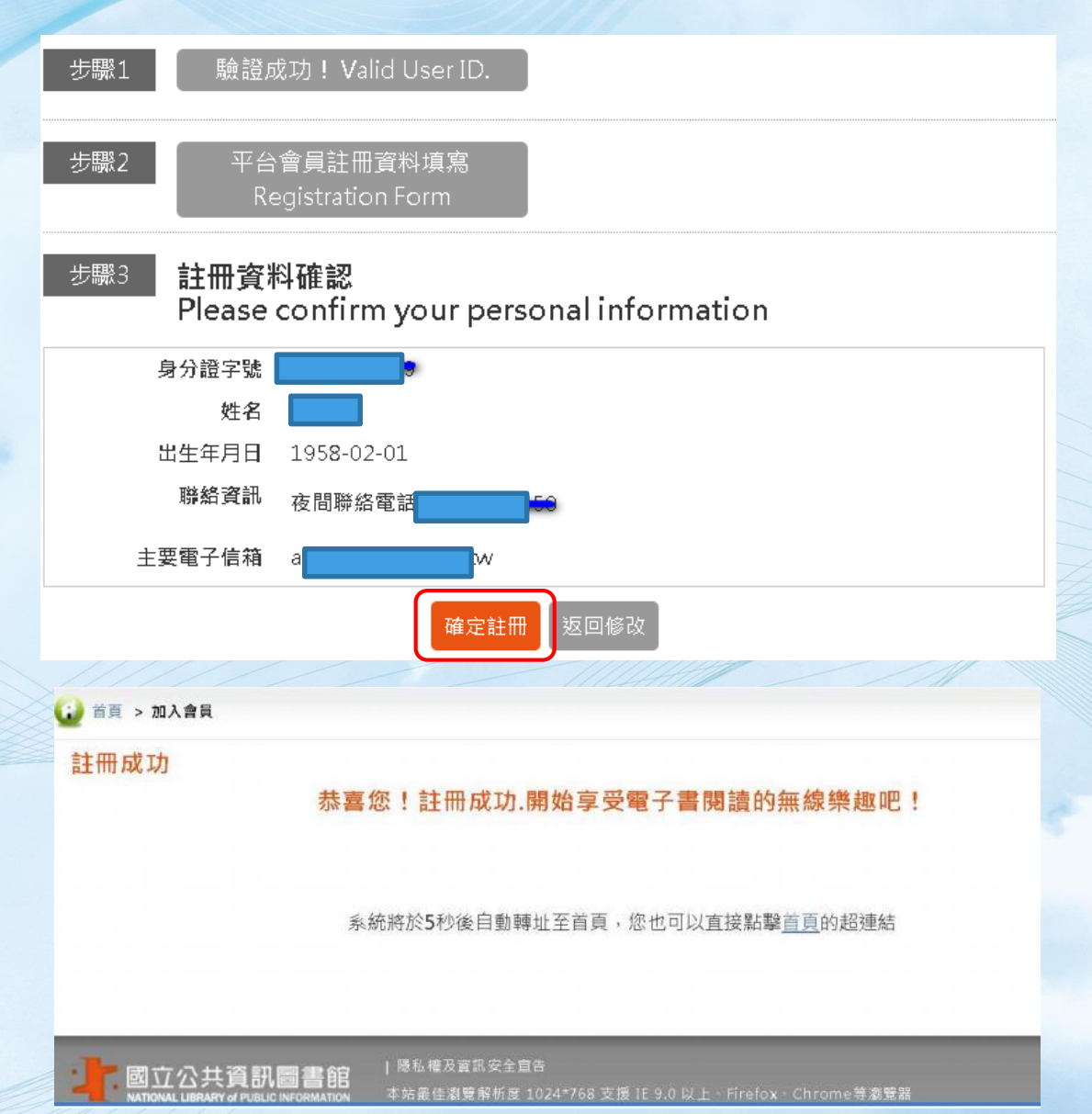

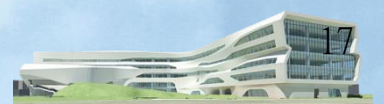

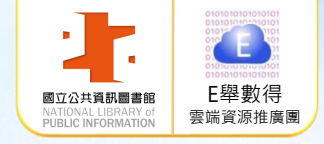

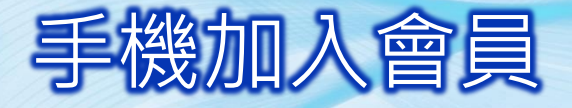

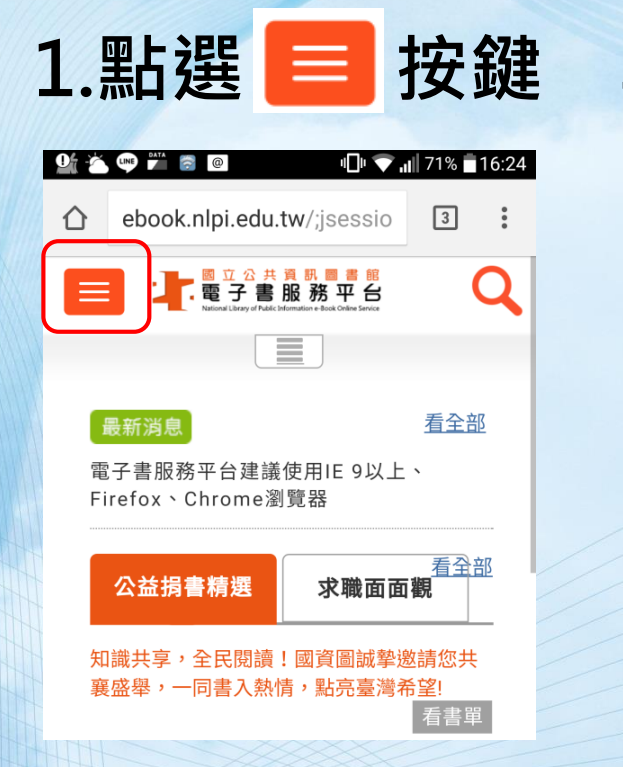

#### 2.點選「加入會員」

| 91 🍝 | • • • •                                                                    | <b>⊡ ▼ .</b> .             | 71% 青1 | 6:24 |  |
|------|----------------------------------------------------------------------------|----------------------------|--------|------|--|
| 仚    | ebook.nlpi.edu.tw/;jse                                                     | essio                      | 3      | :    |  |
| E    | ■ 記書<br>國立公共資訊<br>電子書服務<br>National Litrary of Public Information + Book O | 書 館<br>中 台<br>nime Service | (      | 2    |  |
| 國資[  | 圖首頁                                                                        |                            |        |      |  |
| 電子   | 書捐書冠名網站                                                                    |                            |        |      |  |
| 服務   | 說明/忘記密碼                                                                    |                            |        |      |  |
| 常見   | 問題                                                                         |                            |        |      |  |
| 閱讀   | 軟體下載                                                                       |                            |        |      |  |
| 加入1  | 會員                                                                         |                            |        |      |  |
|      | 員登入                                                                        |                            |        |      |  |
|      | HH                                                                         |                            |        |      |  |

## 3.選擇註冊館別

| 91               |                      | @                               |                                        | "□" �.                       | <b>1</b> 71% | 16:24      |
|------------------|----------------------|---------------------------------|----------------------------------------|------------------------------|--------------|------------|
| 仚                | eboo                 | ok.nlpi.eo                      | du.tw/re                               | egister                      | 3            | •          |
|                  |                      | 國立公<br>電子<br>National Library o | 共資訊<br>書服務<br>(Public Information e-Bo | 部<br>平台<br>Ok Online Service |              | Q          |
|                  | 首頁 >                 | ・加入會員                           | l                                      |                              |              |            |
| 步                | 驟1                   |                                 |                                        |                              |              |            |
| 您找               | 有的                   | 公共圖                             | 書館及                                    | <b></b>                      | 是?           |            |
| 註冊Z<br>借閱讀<br>館別 | 本平台會<br>登,請 <i>兌</i> | 會員須持有<br>先由館別下                  | 國內任<br>拉式選單                            | -所公共图<br>國選擇您的               | 圖書館に<br>内借閱詞 | 2有效<br>登所屬 |
| 區域               |                      |                                 |                                        |                              |              |            |
| 請述               | 選擇                   |                                 |                                        |                              |              | •          |
| 圖書館              | 官                    |                                 |                                        |                              |              |            |
| 請如               | 選擇                   |                                 |                                        |                              |              | •          |
|                  |                      |                                 |                                        |                              |              |            |

4.填寫個人資料: \*為必填項目

輸入圖書館借閱資料的證號及密碼

5.填寫個人資料完畢·勾選「已閱讀本平台服務條款及 隱私權政策」·再點選「確定註冊」

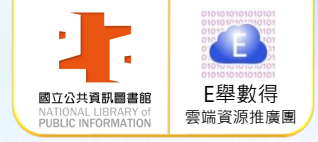

# 借閱服務說明

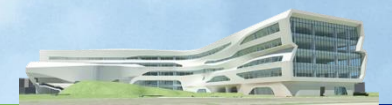

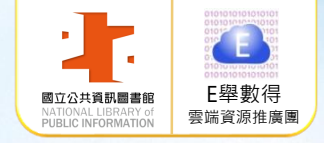

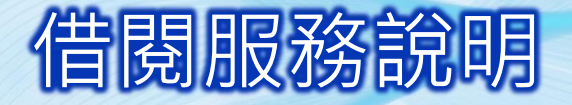

## > 借閱規則:

1. 借閱冊數/天數:8冊/14天。 2. 續借: 若無人預約, 未到期前均可線上續借 | 次, 借期為14天,自續借日起算。 3. 預約冊數/保留天數:4冊/7天 電子書全部被外借時可線上預約。 預約書可取時,系統會自動發信通知 請至電子書服務平台網站借閱預約可取書籍。

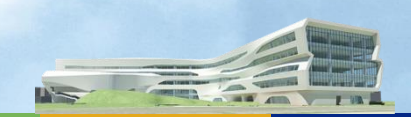

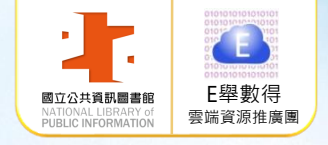

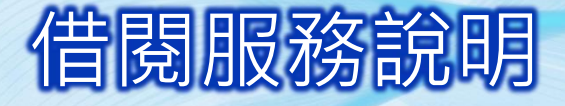

#### 版權授權範圍

1.公共圖書館一國資圖採購,全國公共圖書館讀者皆可借閱 2.臺中市文化局一臺中市採購,僅限原臺中縣讀者使用(607種, 3725冊) 3.彰化縣文化局一彰化縣採購,僅限彰化縣讀者使用(2,130種,3,306冊) 4. 苗栗縣教育處一苗栗縣採購,僅限苗栗縣讀者使用(231種,236冊) 5. 桃園市文化局一桃園市採購,僅限桃園市讀者使用(7,384種·7,493冊) 6.新竹市文化局一新竹市採購,僅限新竹市讀者使用(1,252種·1,302冊) 7.新竹縣文化局一新竹縣採購,僅限新竹縣讀者使用(112種,246冊) 8. 政府出版品一研考會授權各政府單位出版品 9. 個人授權一個人著作授權

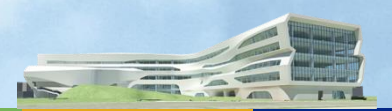

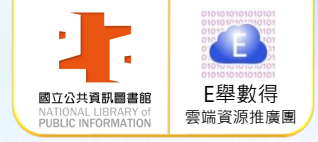

# 會員登入及閱讀方式

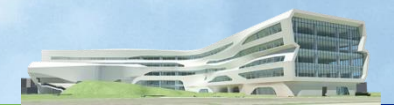

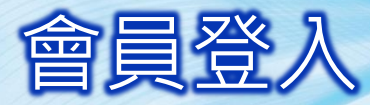

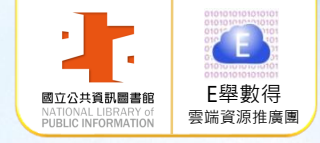

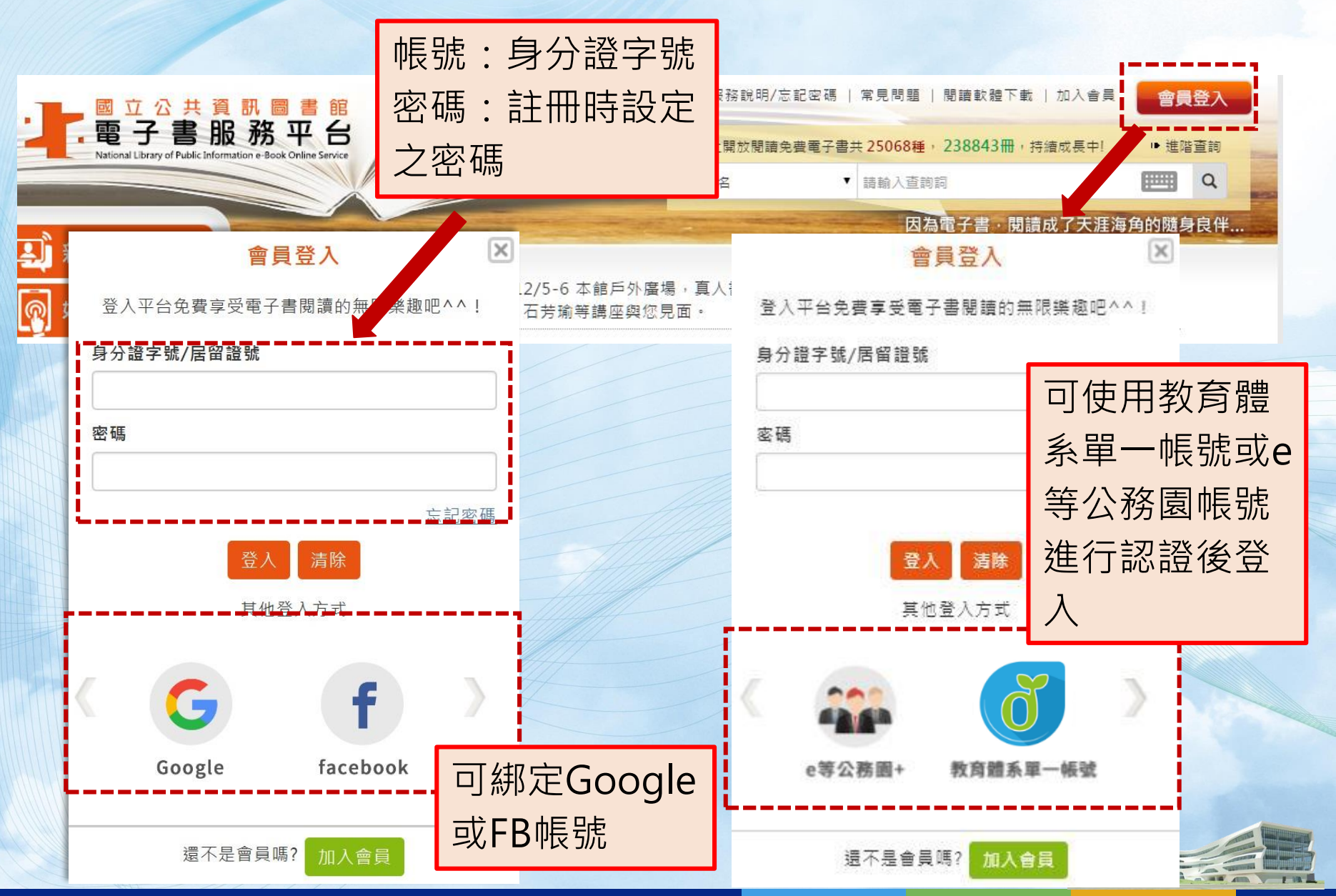

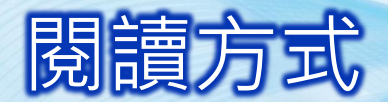

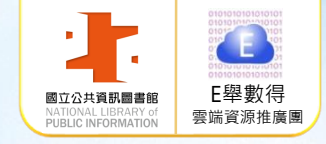

#### 電子書服務平台首頁→點選「閱讀軟體下載」

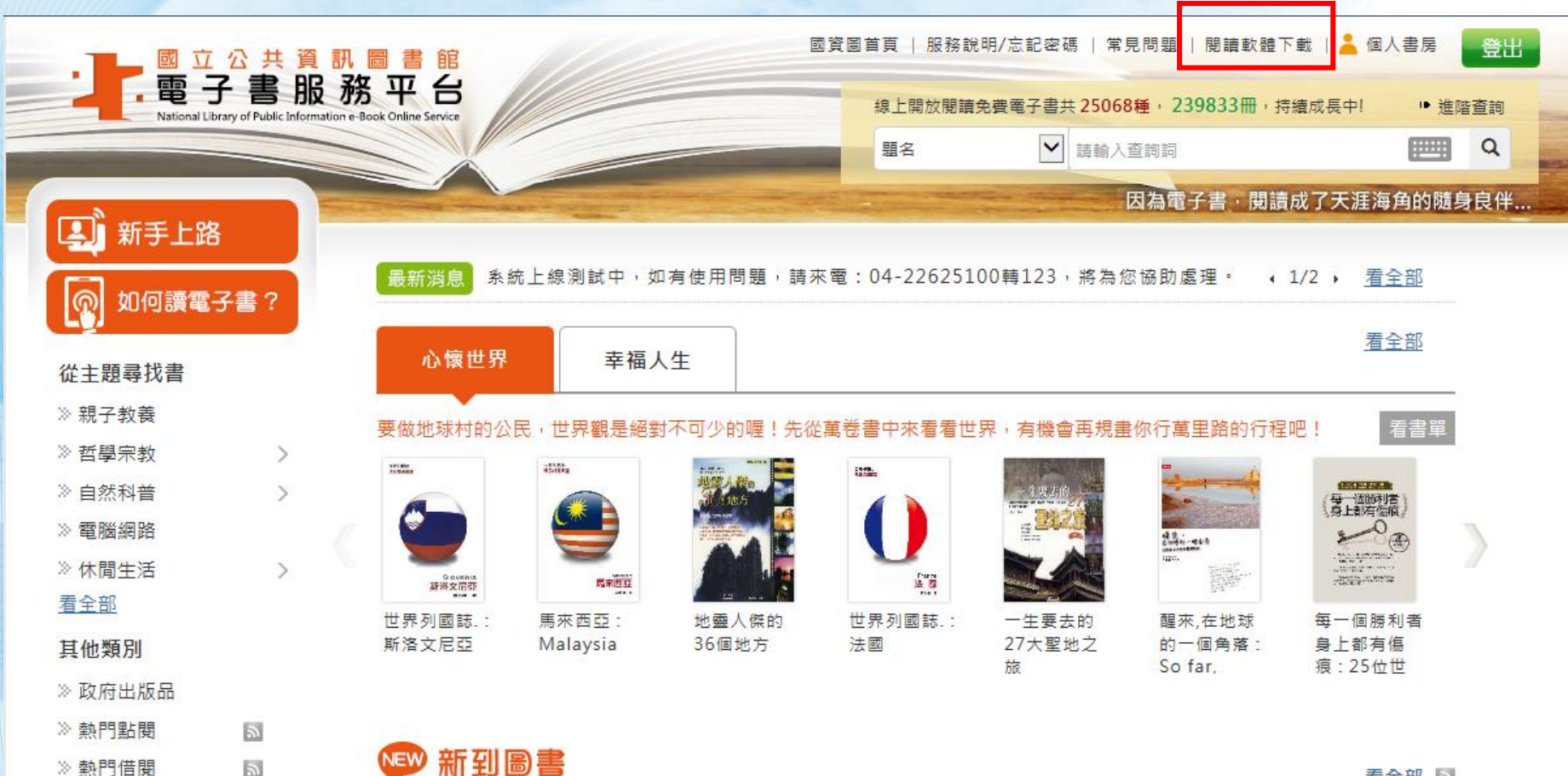

看全部 🔊

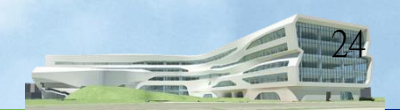

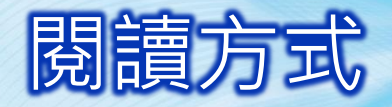

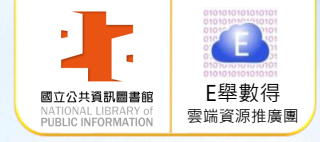

#### 電腦線上閱覽

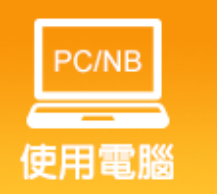

需「**安裝Flash」**才能閱讀電子書 請先至Adobe網站安裝最新版Flash

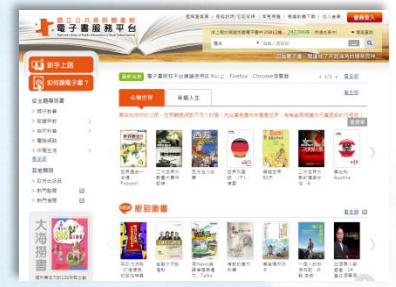

.國立公共資訊圖書館

Lib Reade

#### 行動載具閱覽-APP「 iLib Reader 」

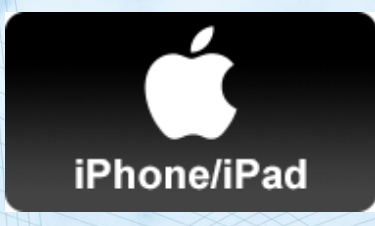

使用「iPad/iPhone」閱讀 請至App Store下載

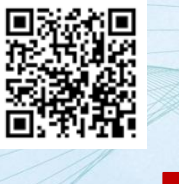

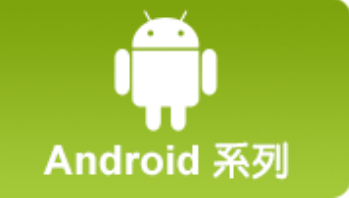

使用「Android」手機/平版閱讀 請至Google Paly下載

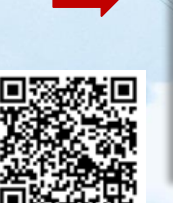

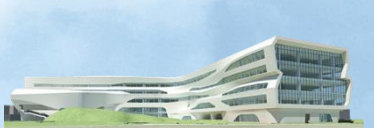

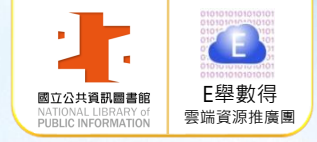

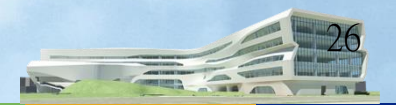

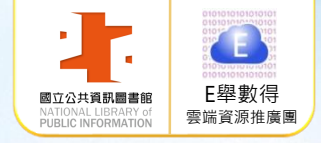

> 開啟閱讀軟體

*i*Lib Reader

1.將「iLib Reader」
 APP置放於常用捷徑
 2.點選「iLib Reader」
 開啟閱讀器軟體

.. 音樂

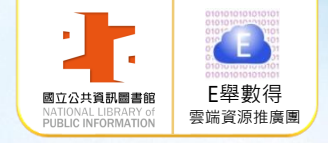

#### ▶ 登入「iLib Reader」

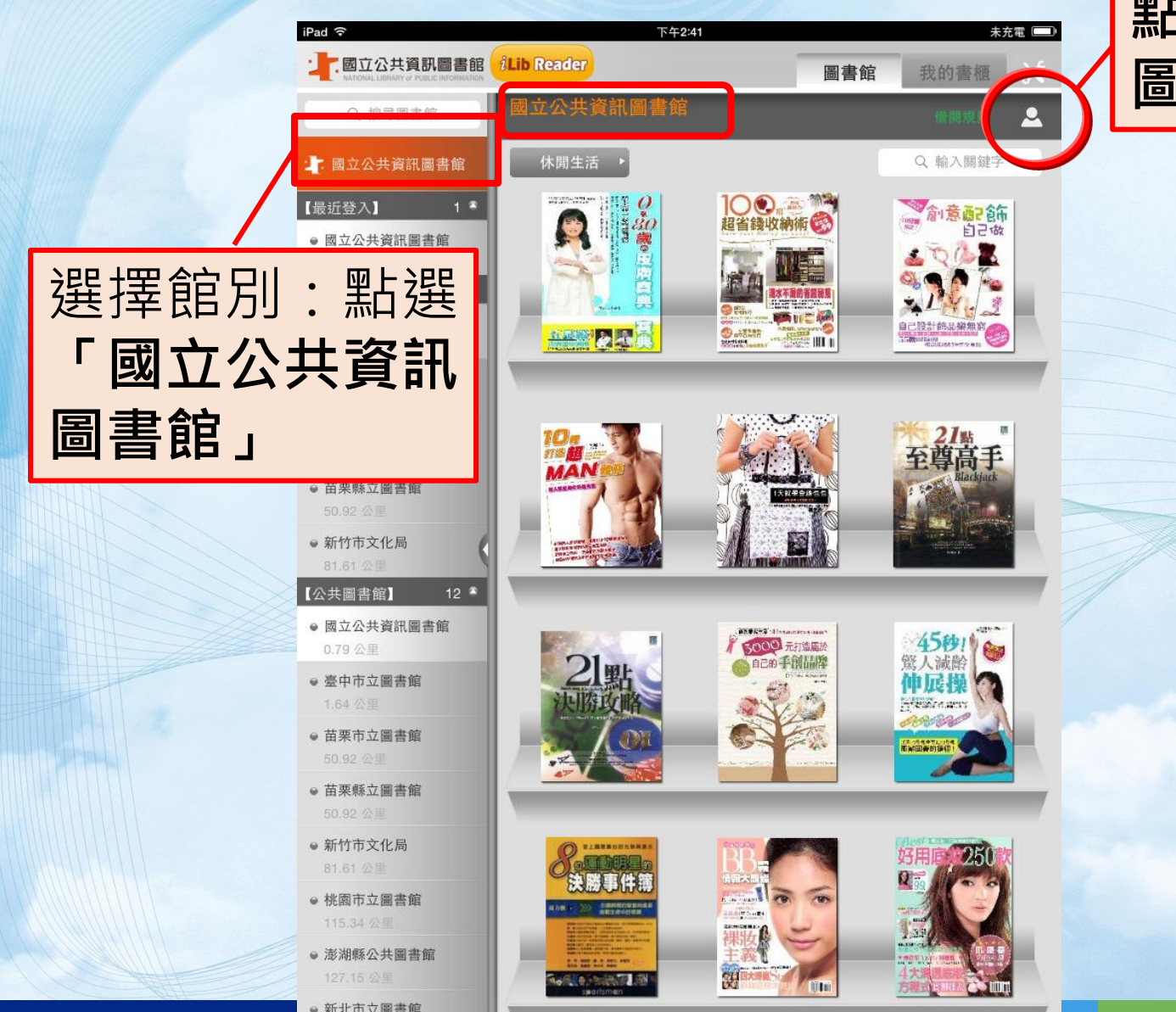

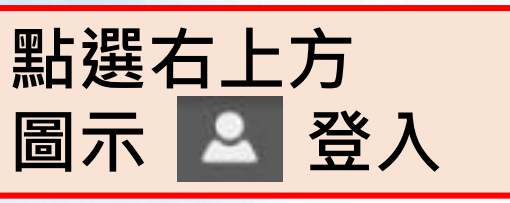

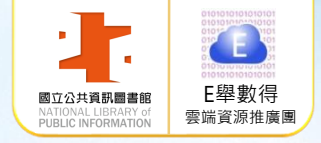

#### > 登入「iLib Reader」:輸入帳號、密碼

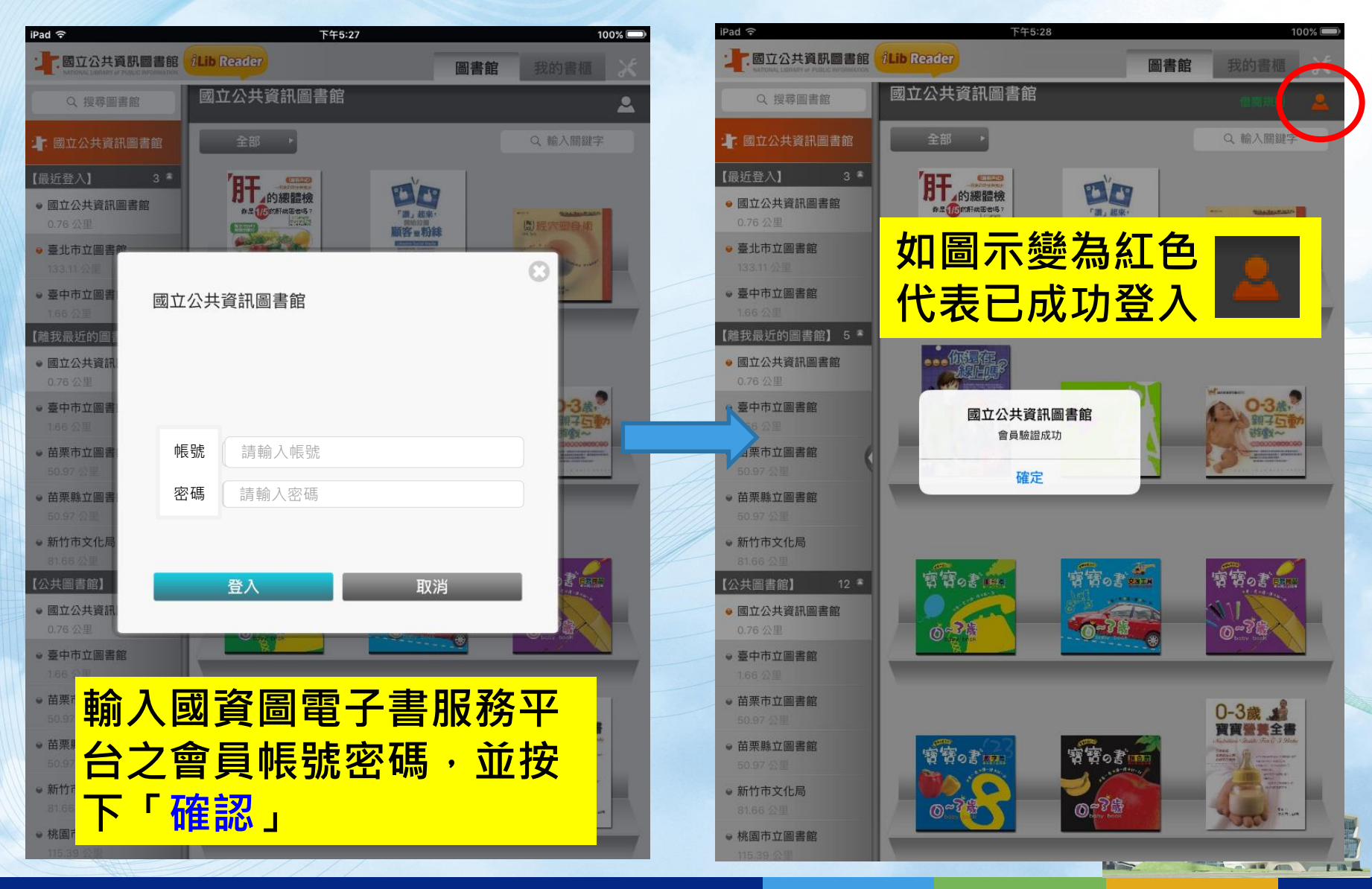

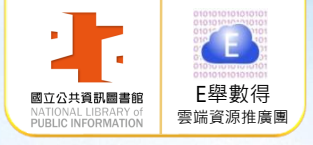

我的書櫃

Q 输入關鍵字

和學偵探防

圖書館

可輸入關鍵字

查詢此類別中

U

N

J

M

Y

В

н

Т

V

G

0

L

?

.?123

K

P

**E** 

 $\Diamond$ 

.....

28%

關鍵字檢索

10:10 PM

的書籍

#### 瀏覽檢索

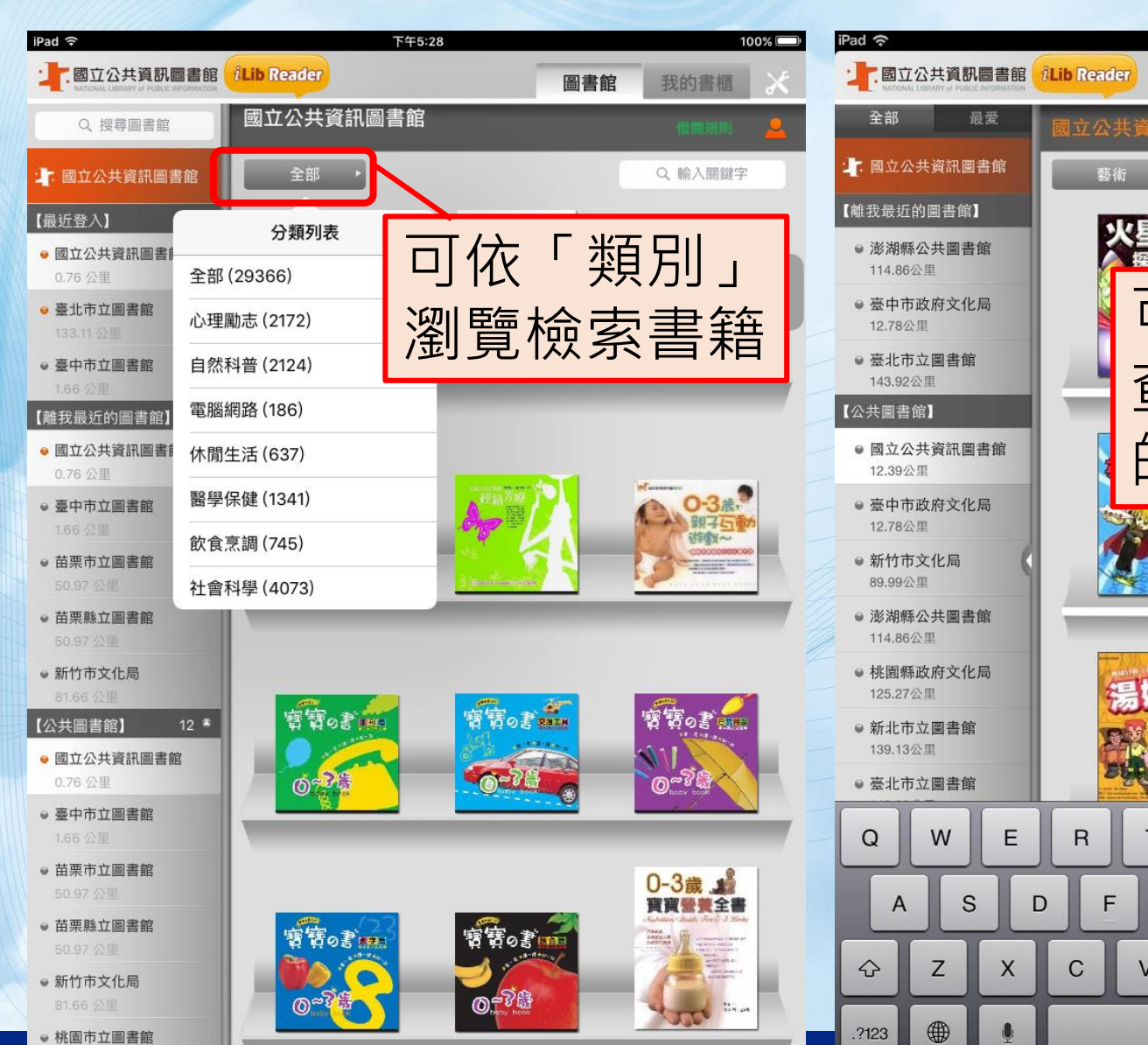

## 行動載具使用說明 > 借閱電子書

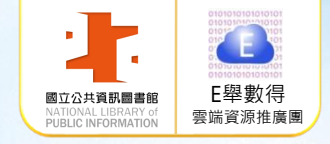

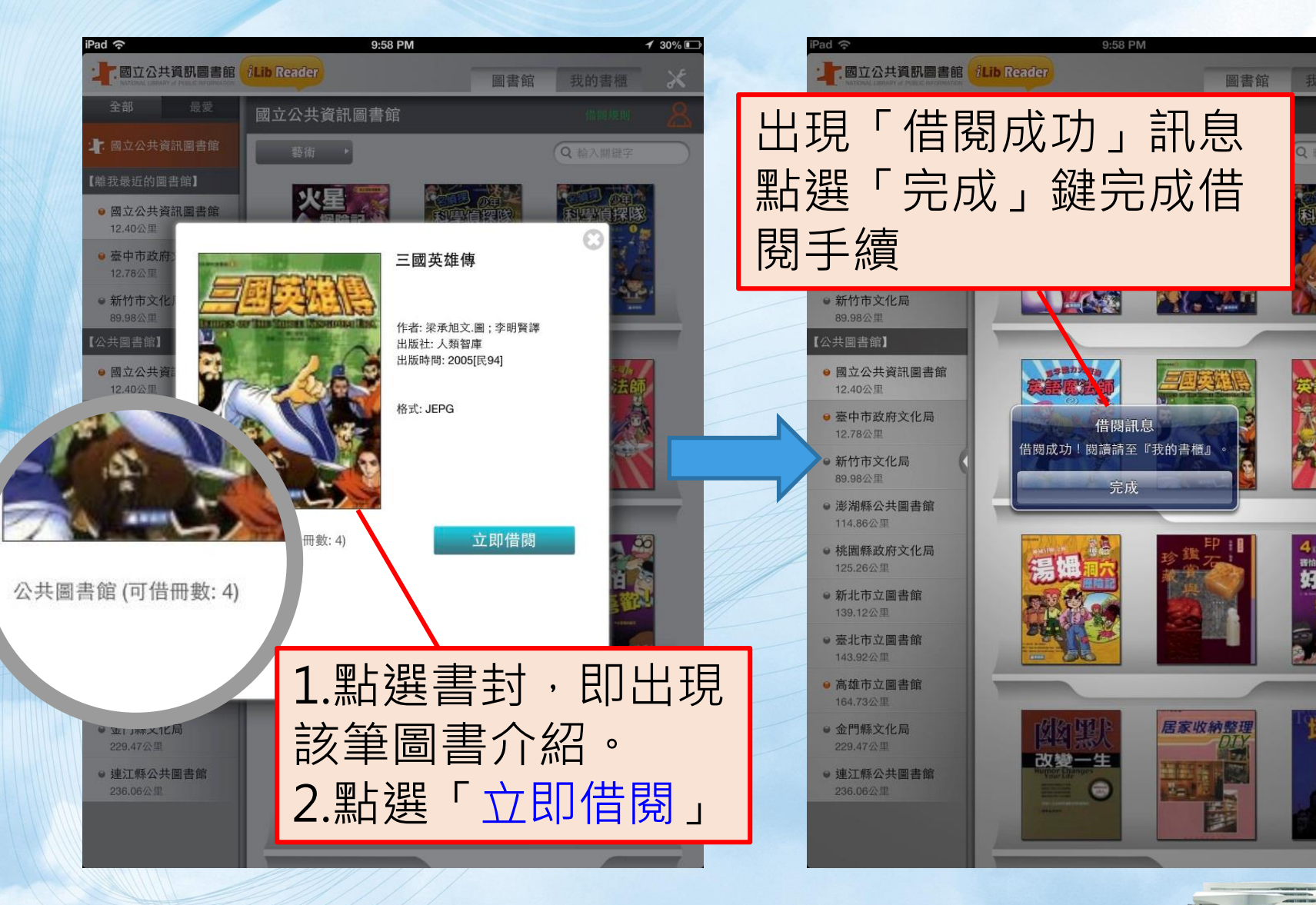

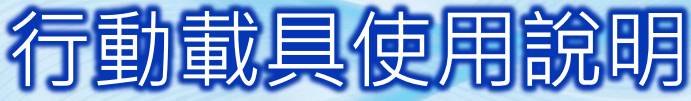

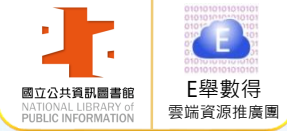

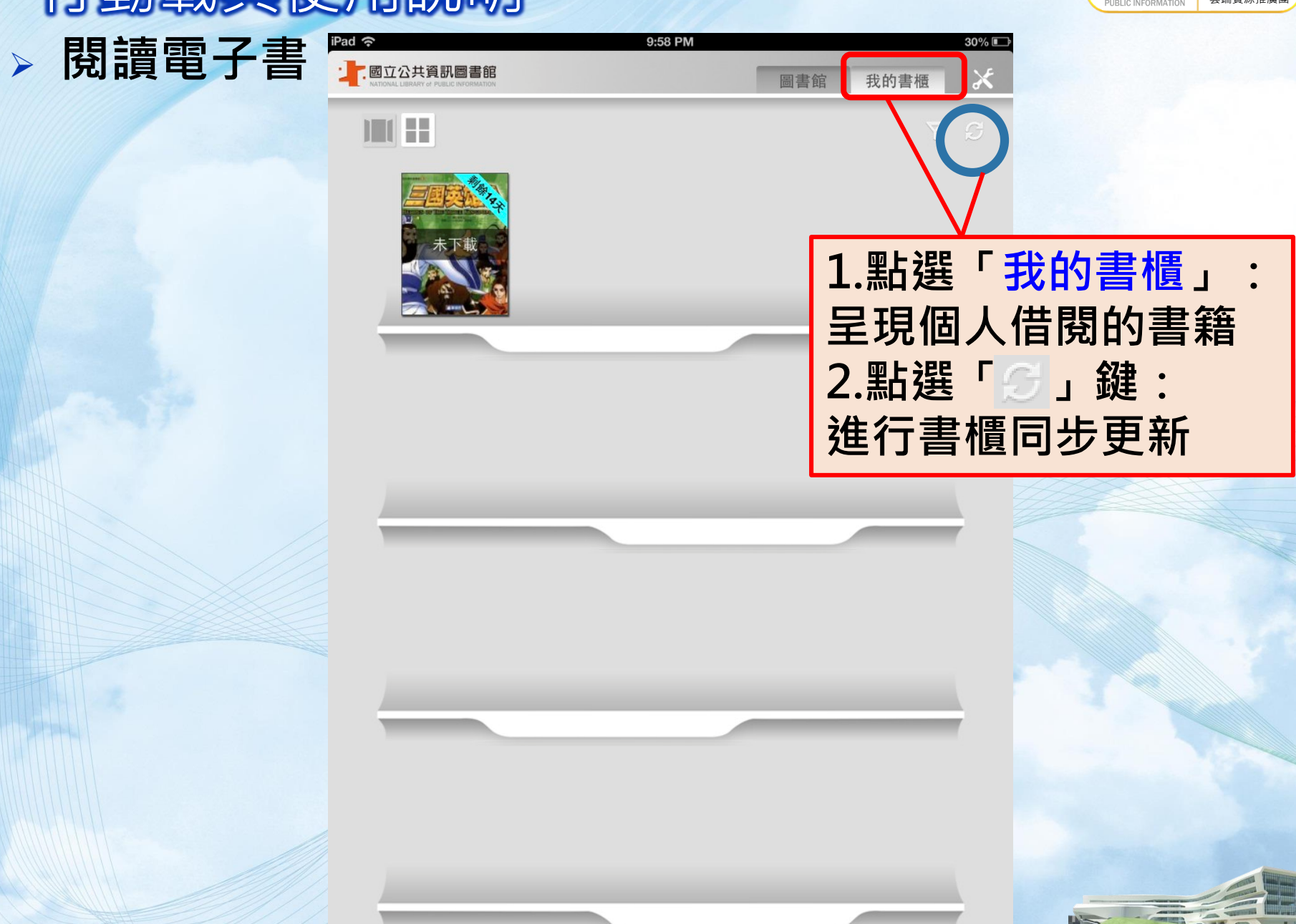

國立公共資訊圖書館 雲端資源推廣 PUBLIC INFORMATION

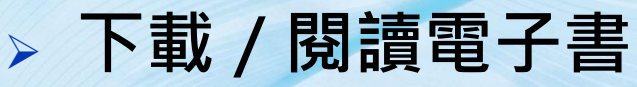

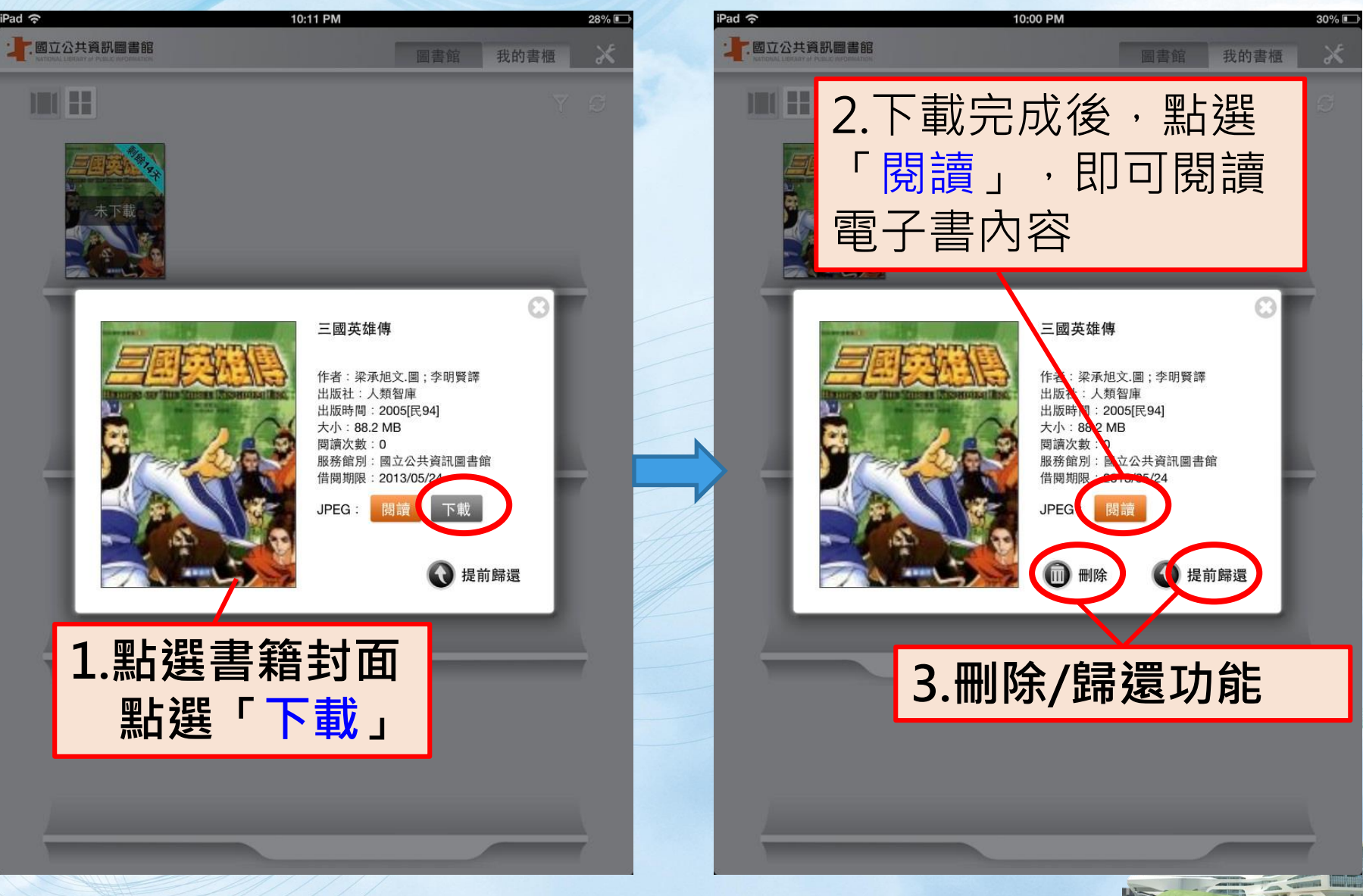

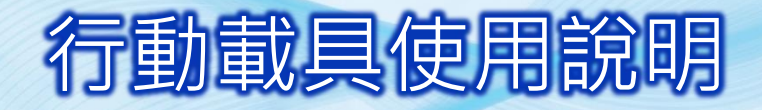

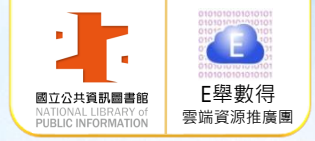

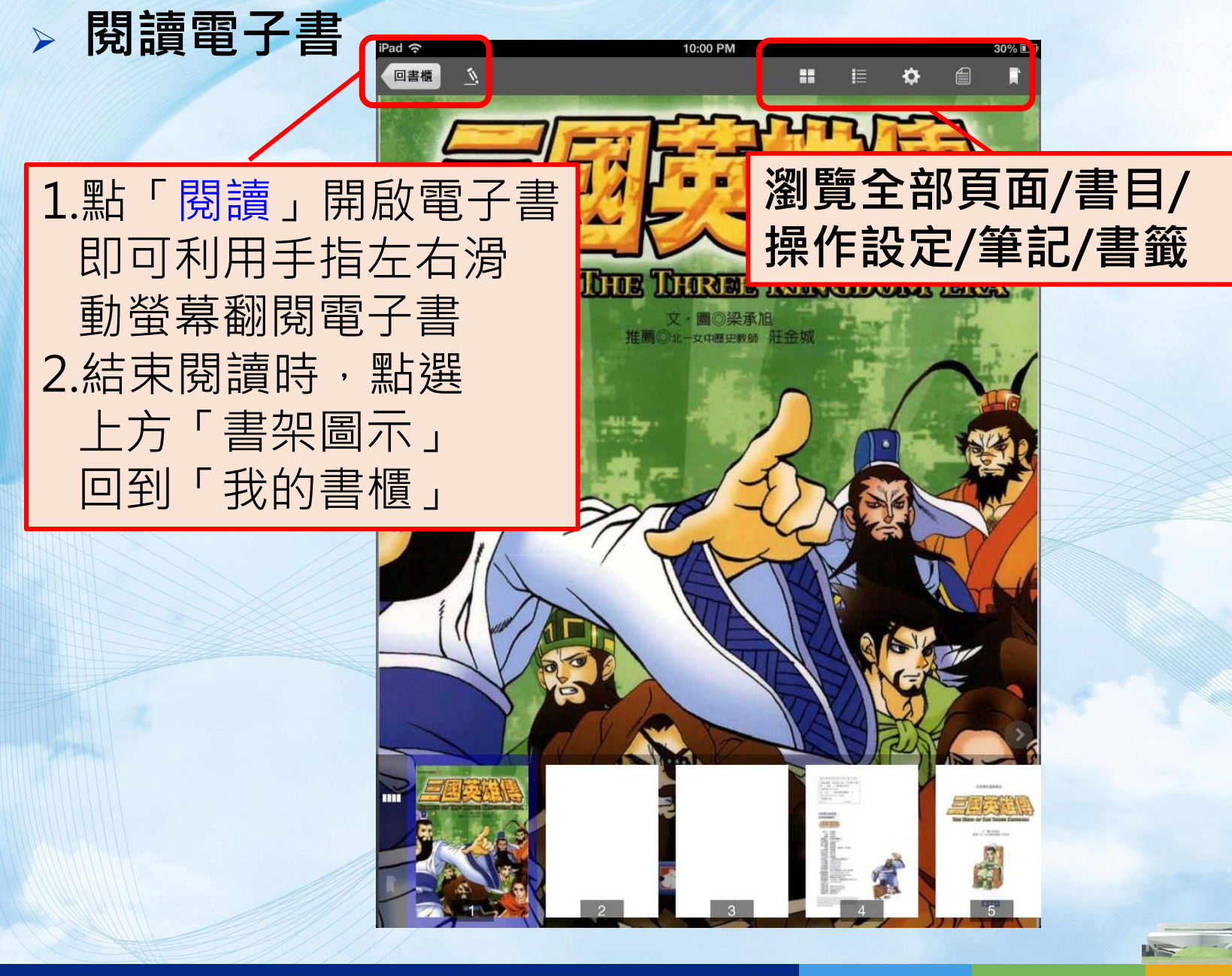

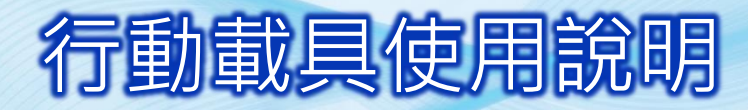

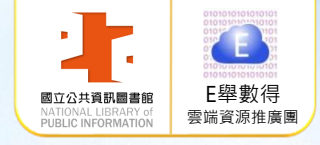

借閱其它館電子書:需持有其他縣市公共圖書館借閱證 例如:點選桃園市立圖書館,登入會員即可借閱該館電子書

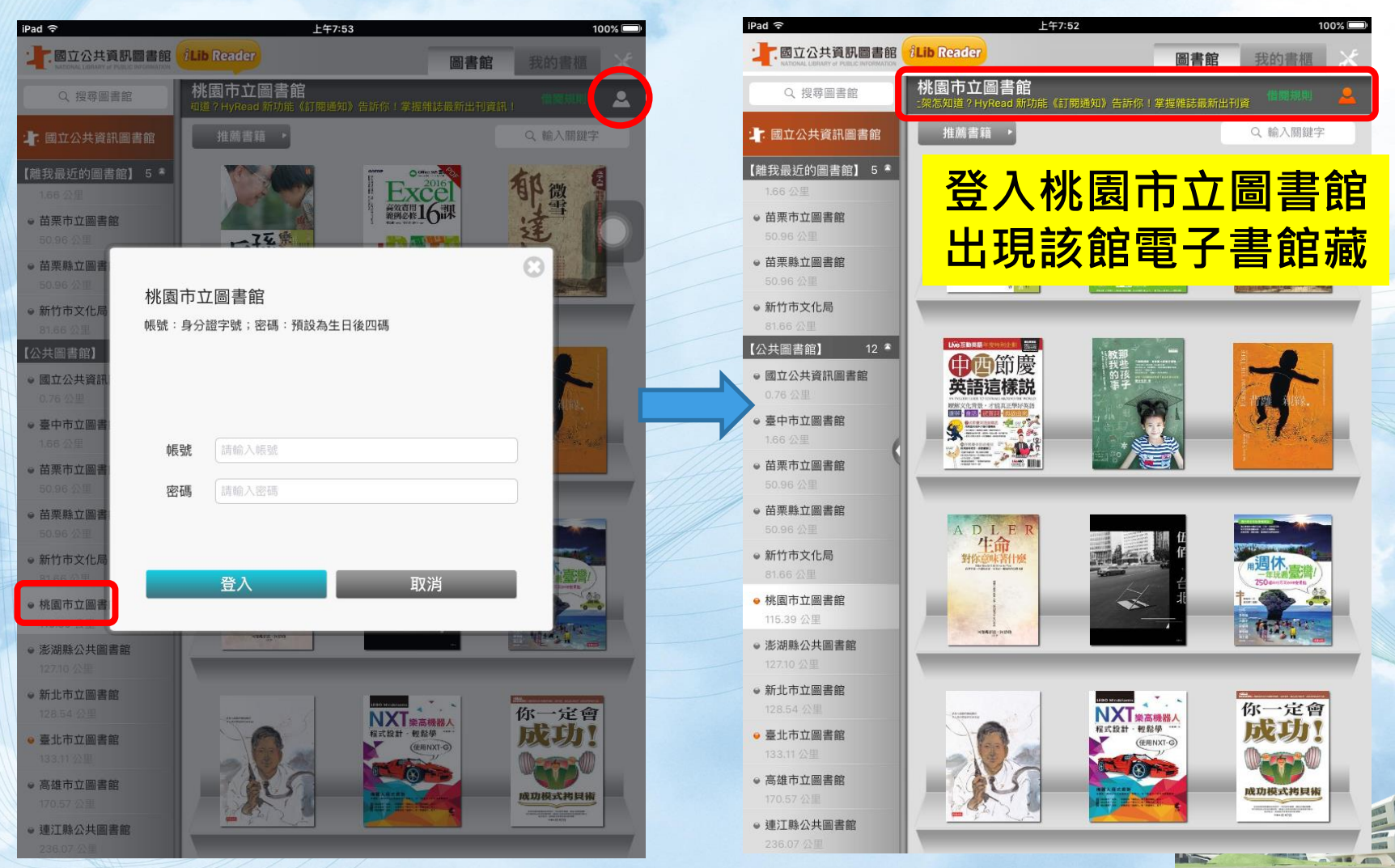

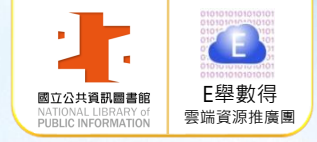

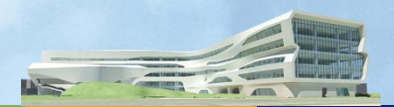

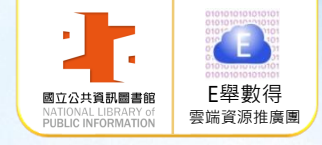

■ 有聲版電子書僅 於使用行動載具 (手機/平板) 閱讀時才可使用 人聲朗讀功能。 ■ 登 入 閱 讀 App iLib Reader, 搜 尋「行動載具有 聲版」 0

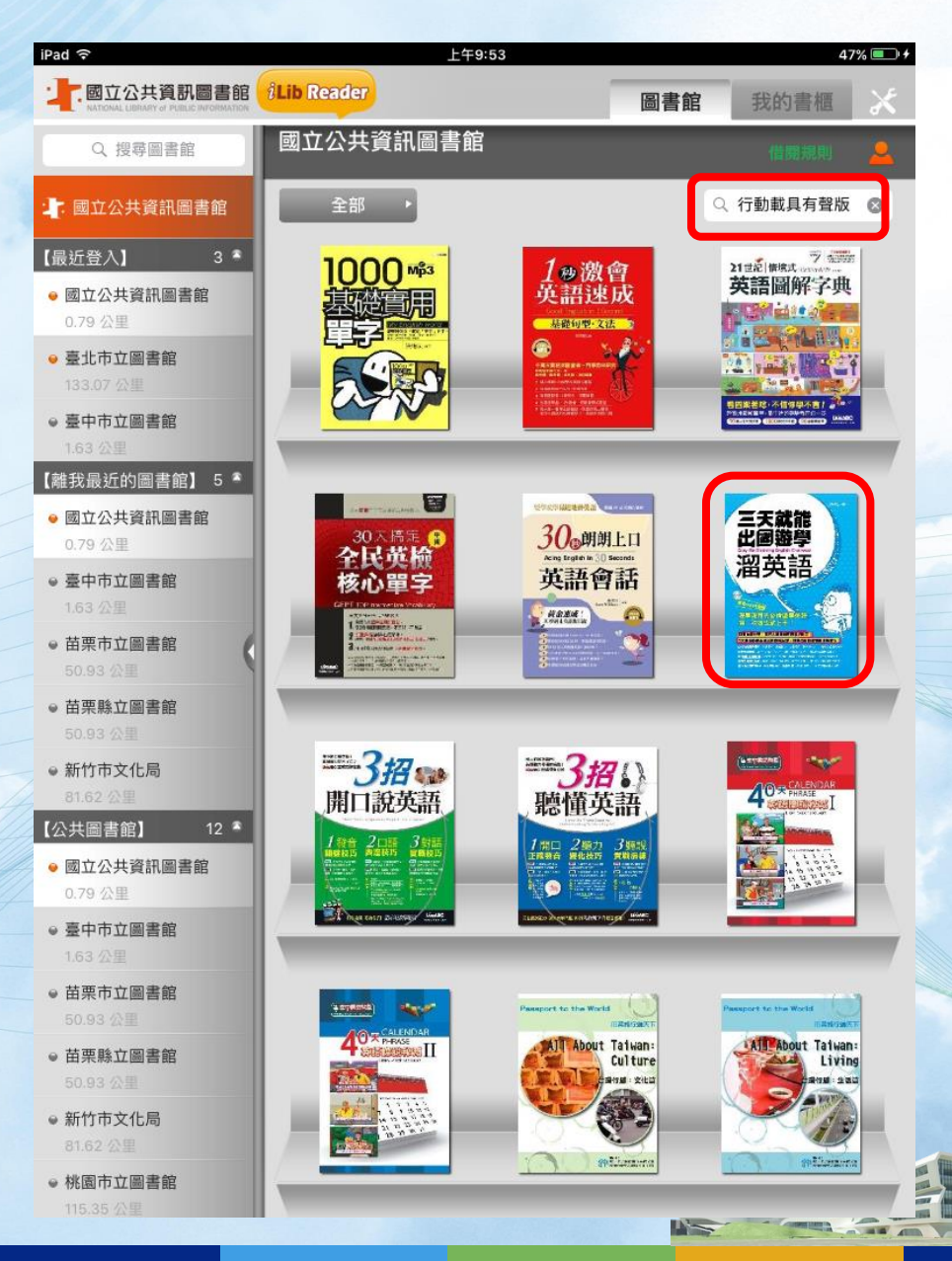

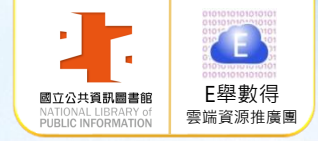

>

> 點選書封,立即借閱

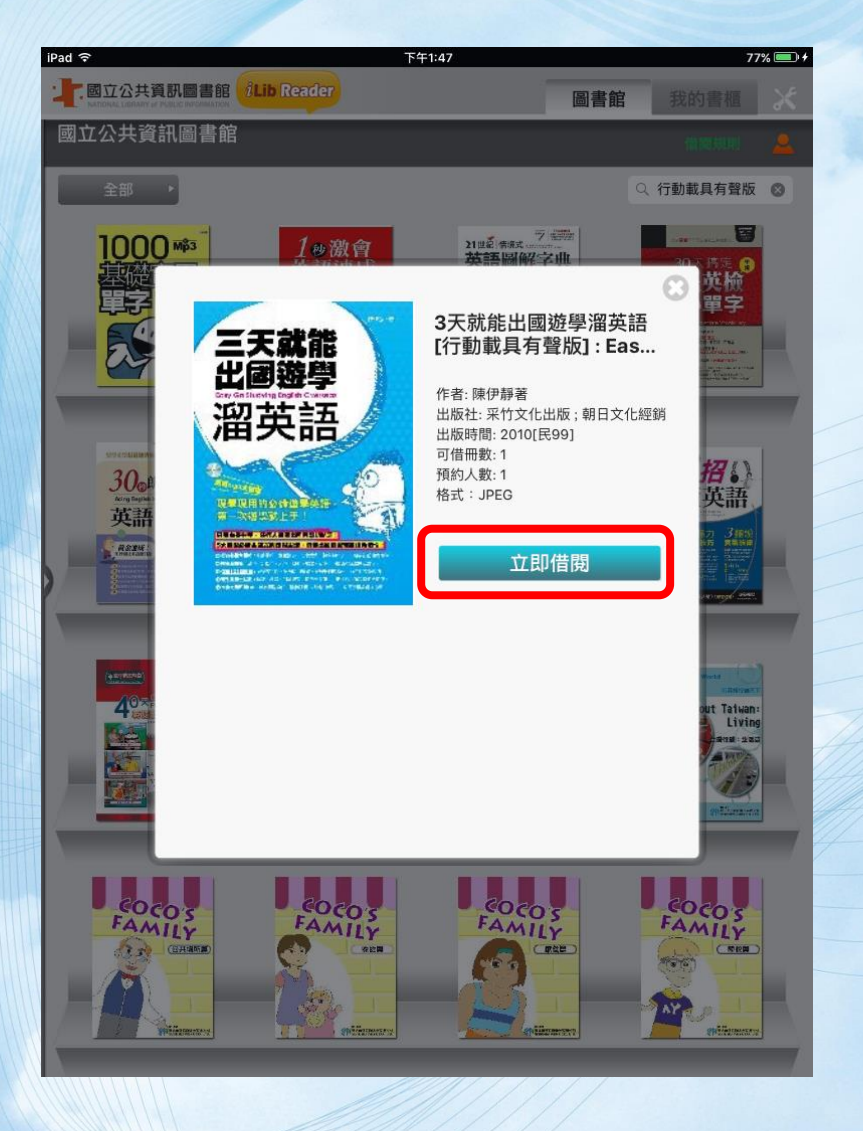

#### 到我的書櫃下載書檔後即可 閱讀行動載具有聲版電子書

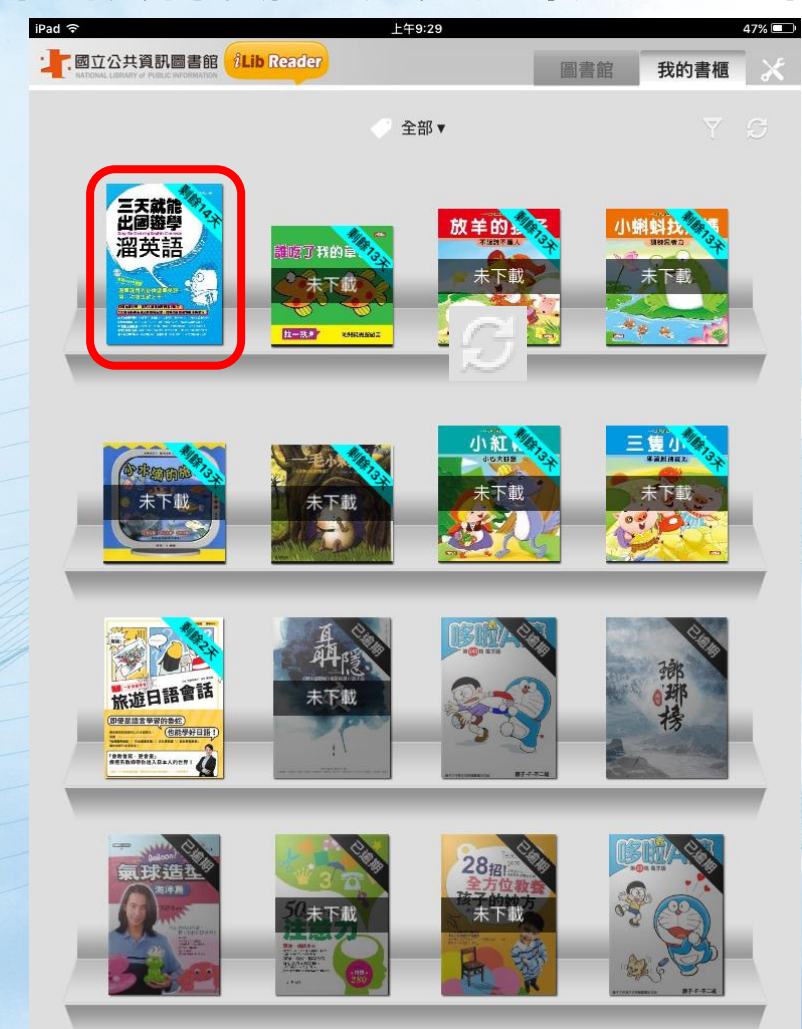

1

----

1 10 1

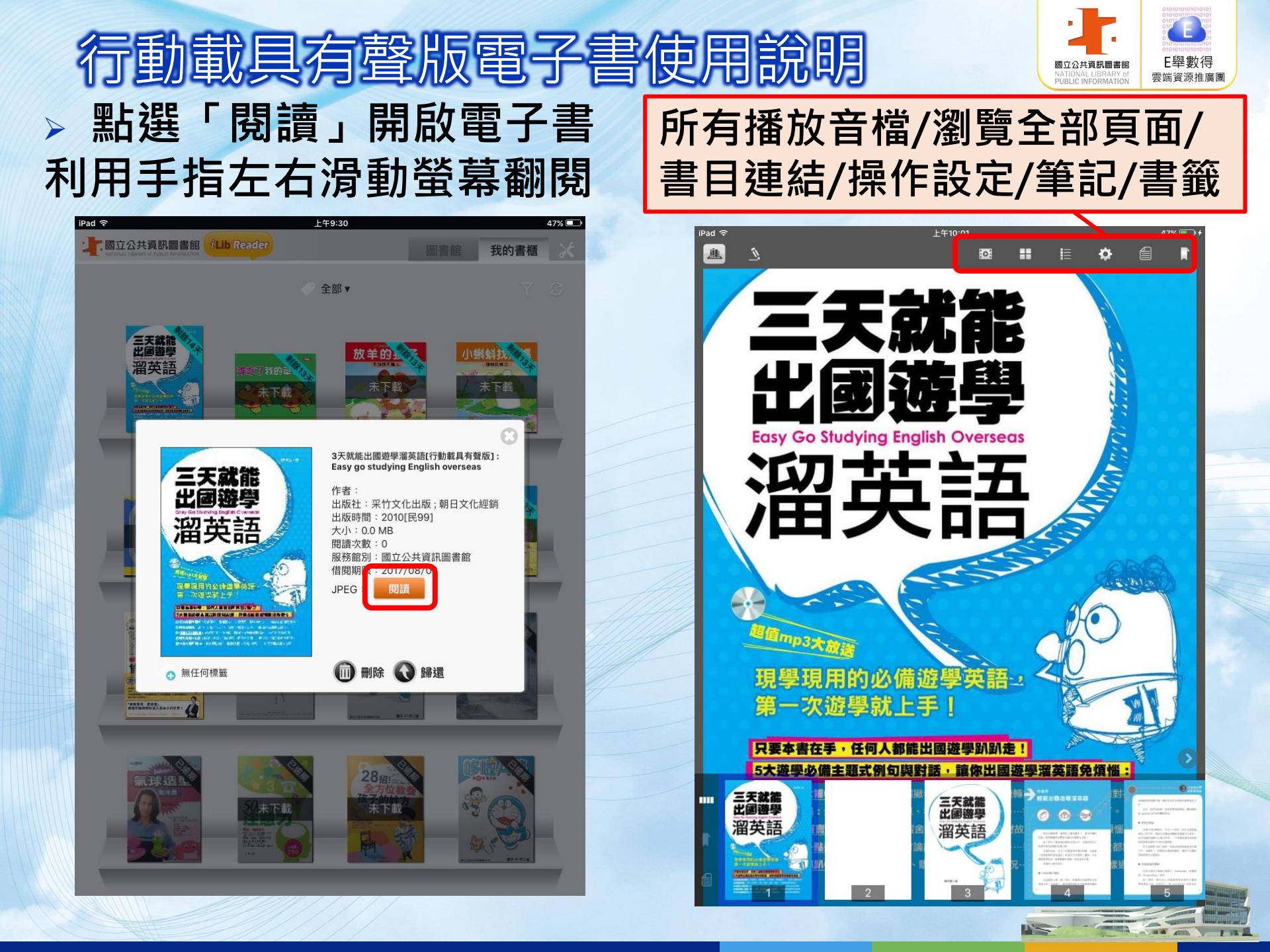

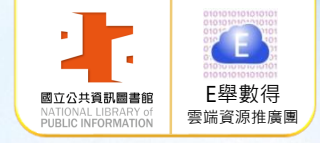

#### > 點選■呈現所有媒體 點選欲閱讀的頁面

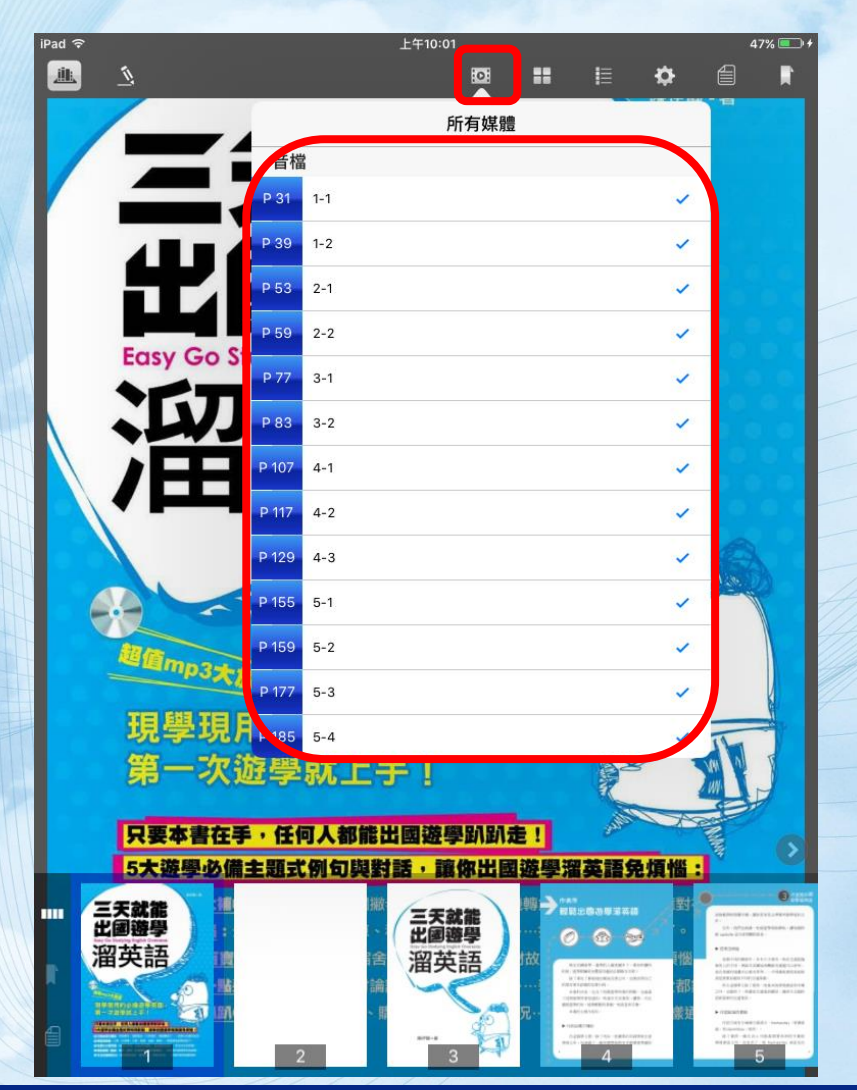

#### 開始播放音檔 搭車時該怎麼問 II 🖨 102:54 搭公車 1. Excuse me, can you tell me where I can 音檔播放控制介面 關閉/選擇聆聽段落/音量大小 播放/暫停/重複播放/自動跳頁 tickets? 你可以告訴我在哪裡才可以買到公車票嗎?

52

點選「藍色框線」

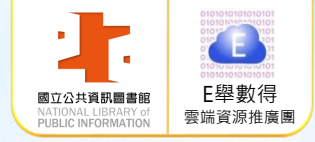

# 電腦線上閱讀 使用說明

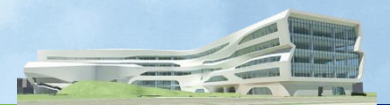

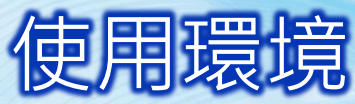

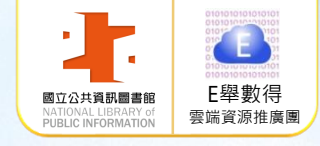

 > 國資圖首頁 <u>http://www.nlpi.edu.tw</u> →數位資源 → 電子書服務平台 <u>http://ebook.nlpi.edu.tw</u>
 > 建議採用瀏覽器IE 9.0以上版本、Chrome或Firefox瀏覽器

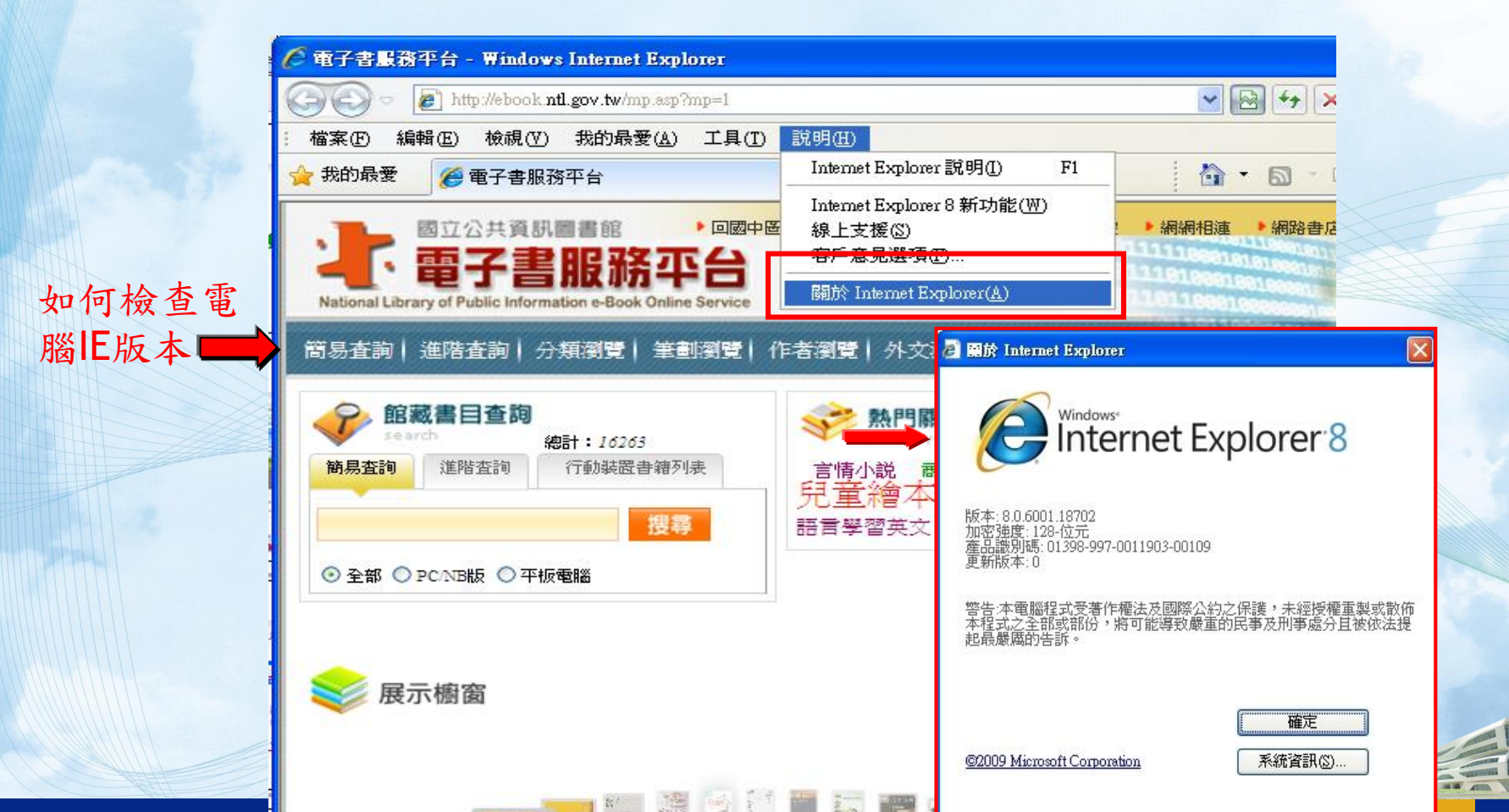

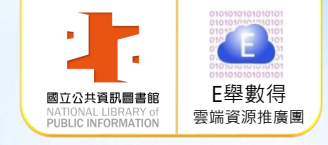

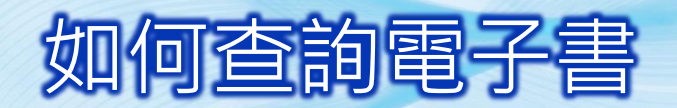

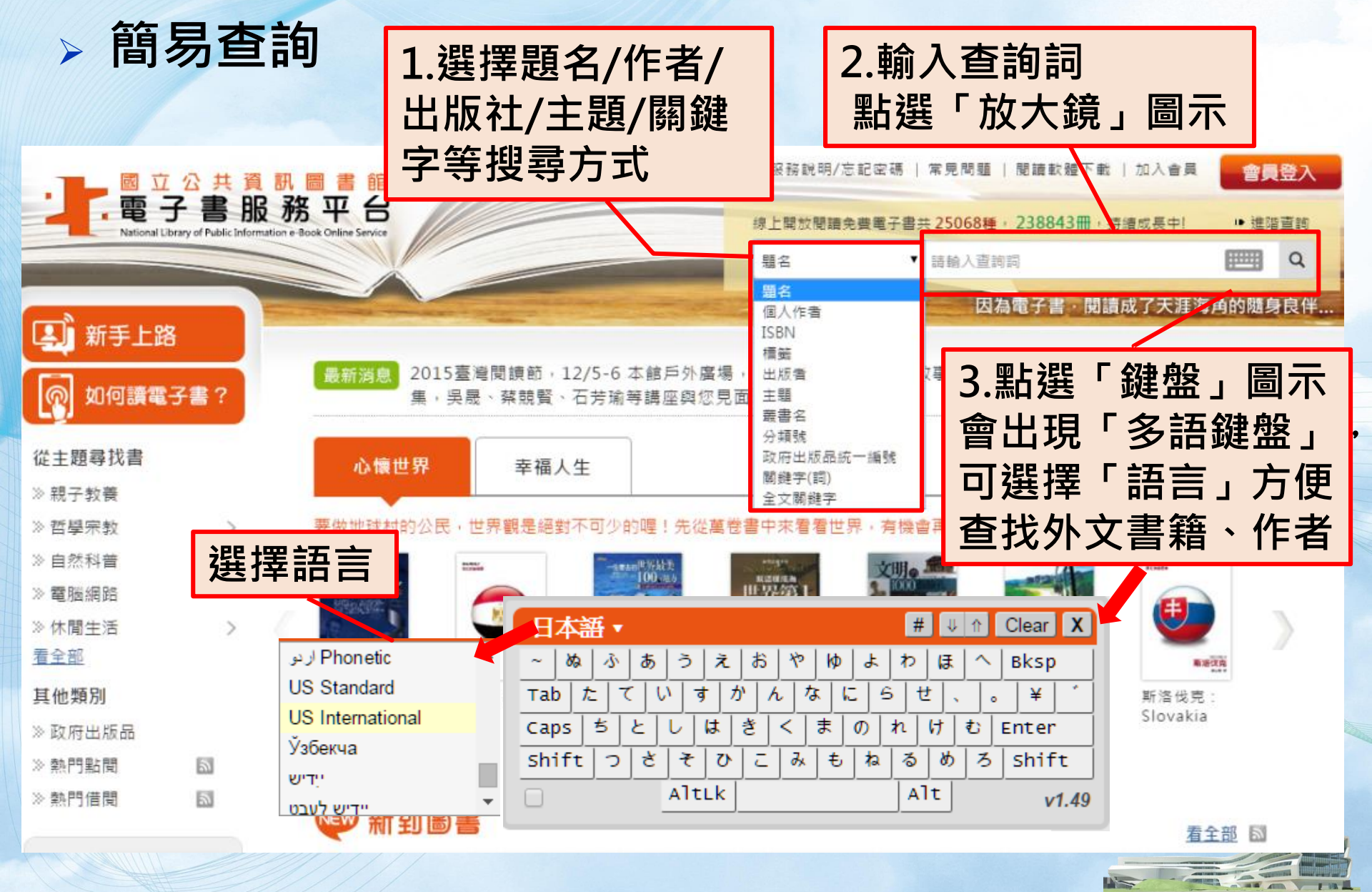

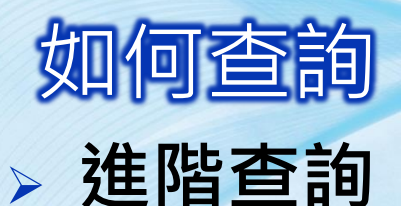

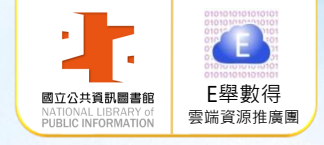

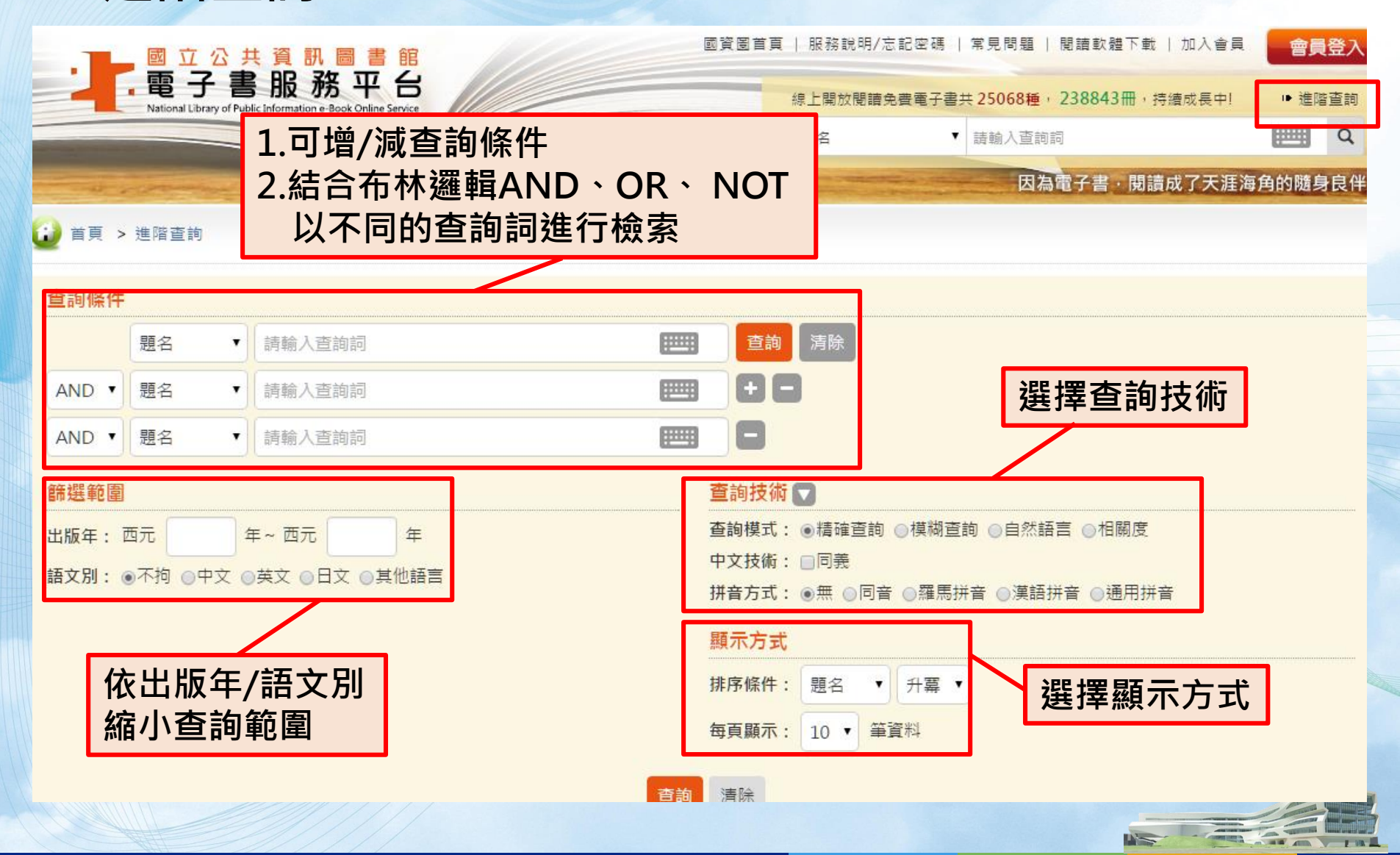

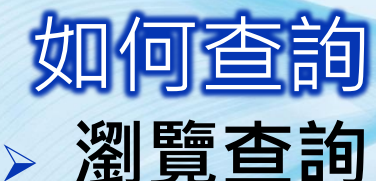

籍

好書

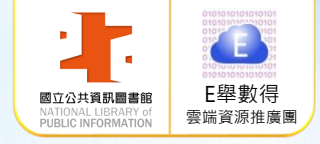

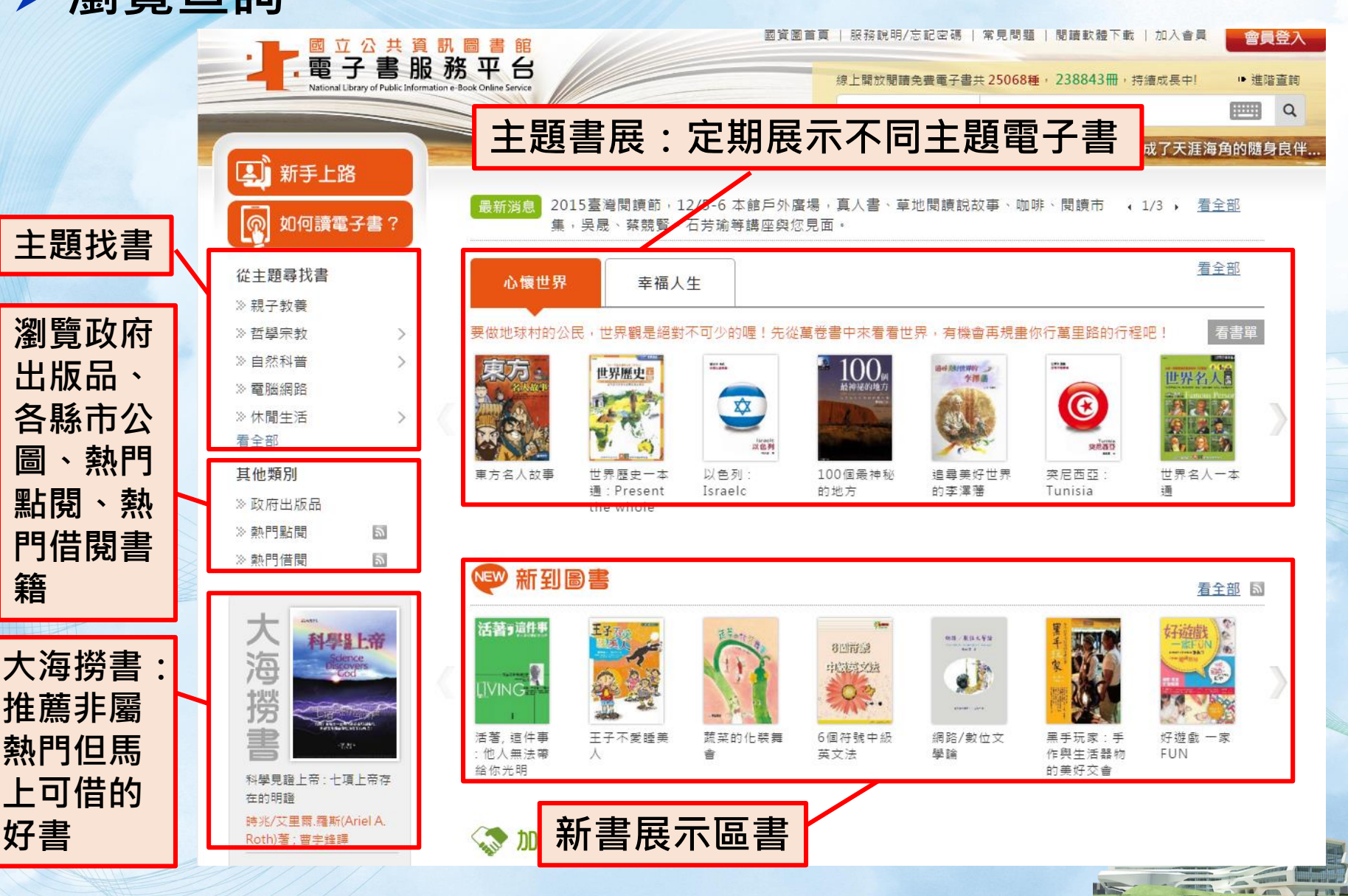

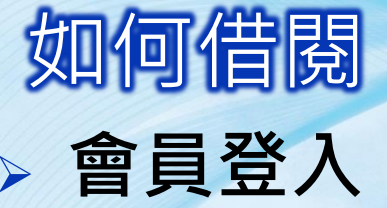

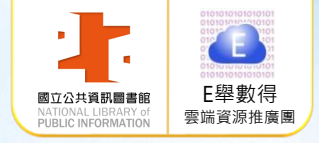

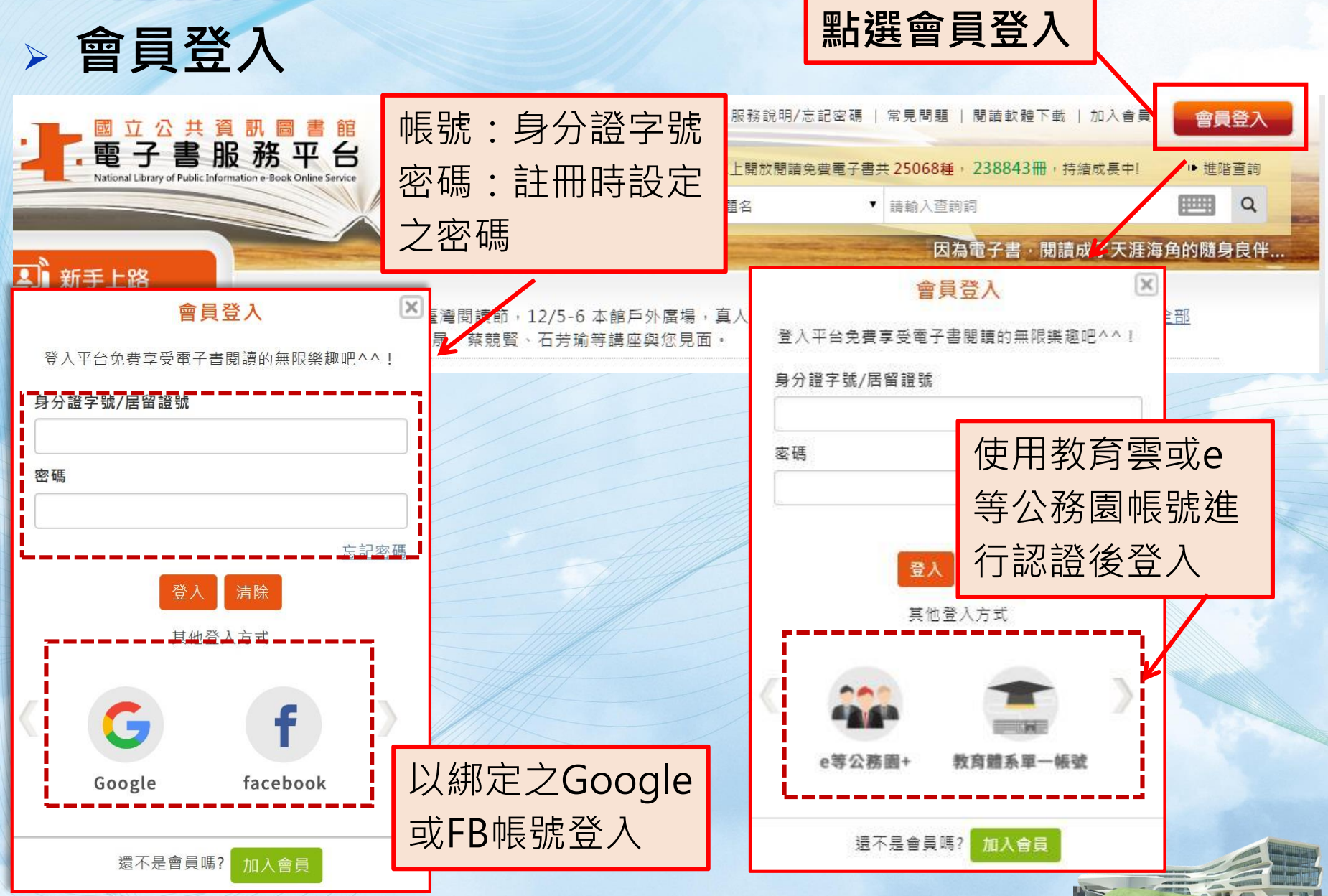

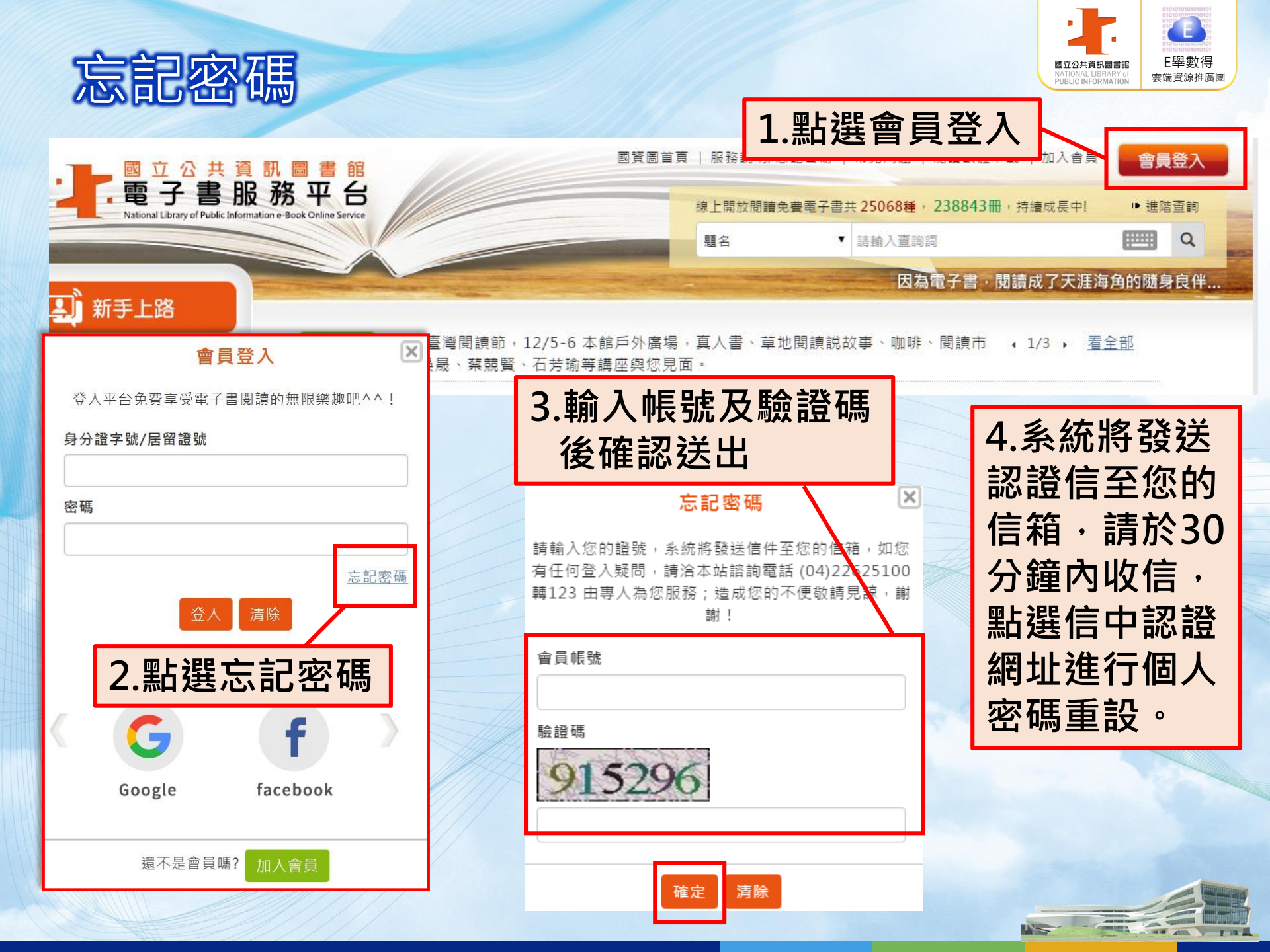

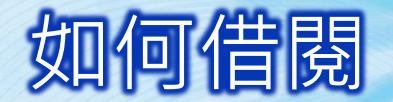

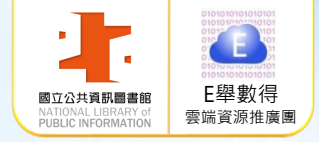

#### > 先查詢想借的書,呈現以下畫面

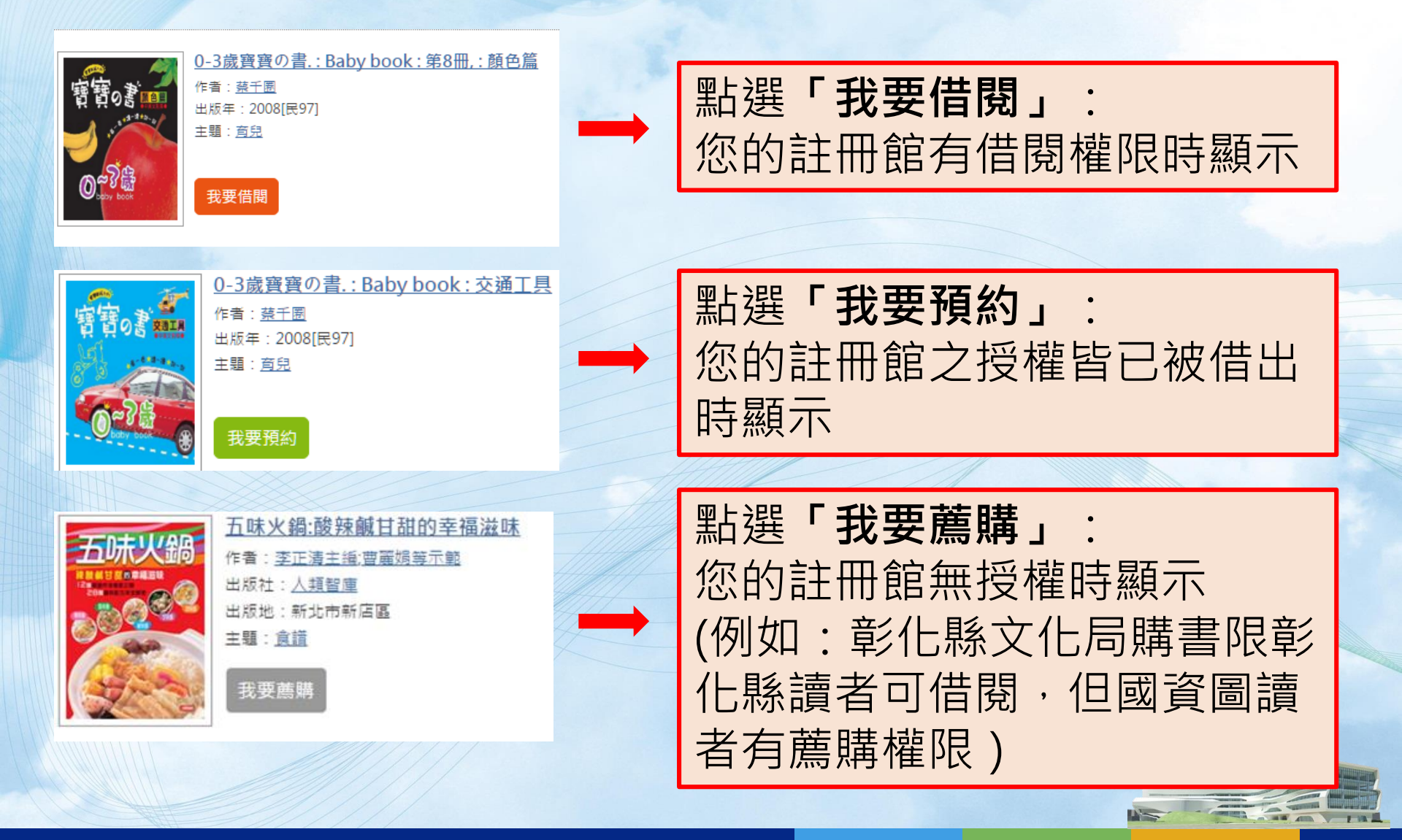

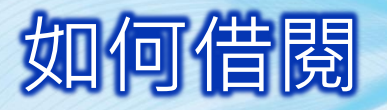

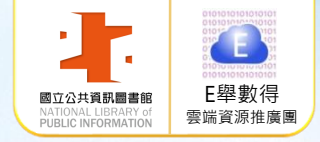

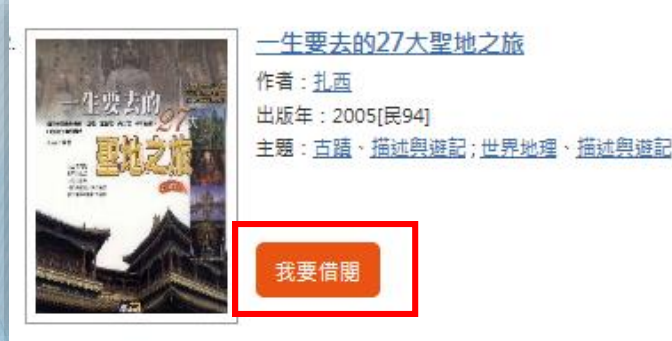

# 點選「我要借閱」 頁面會變成「我要閱讀」

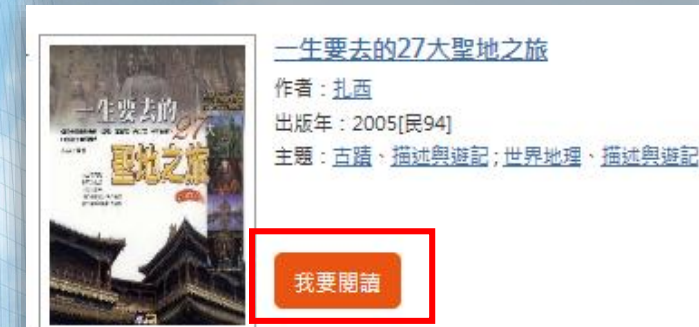

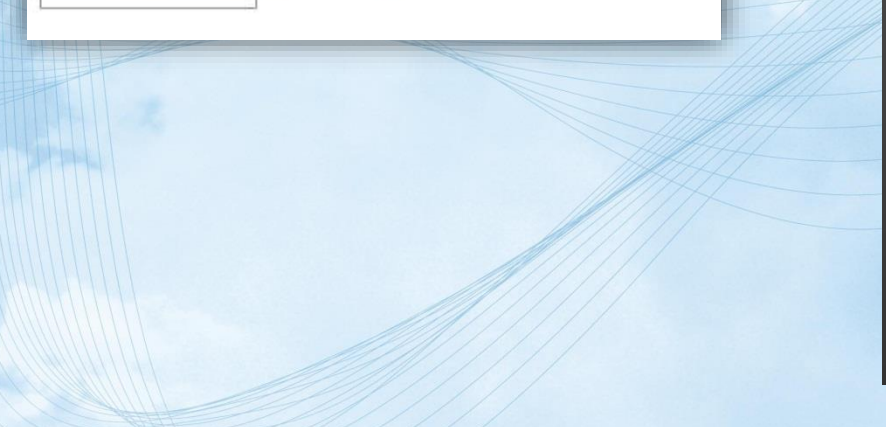

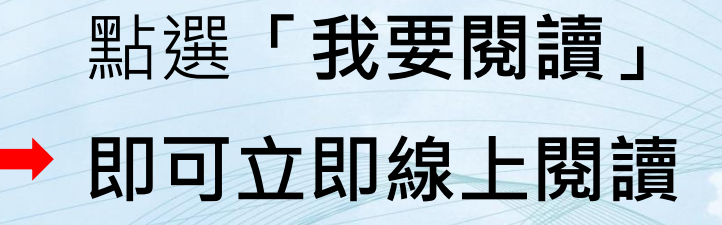

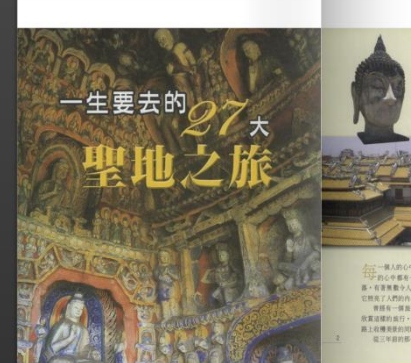

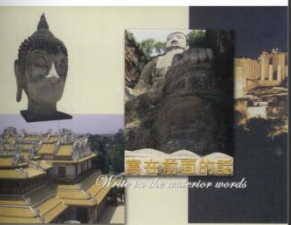

1

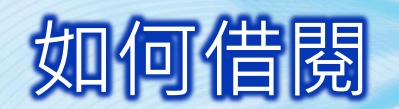

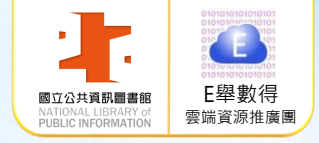

### > 個人書房:借閱完畢後至「個人書房」閱讀

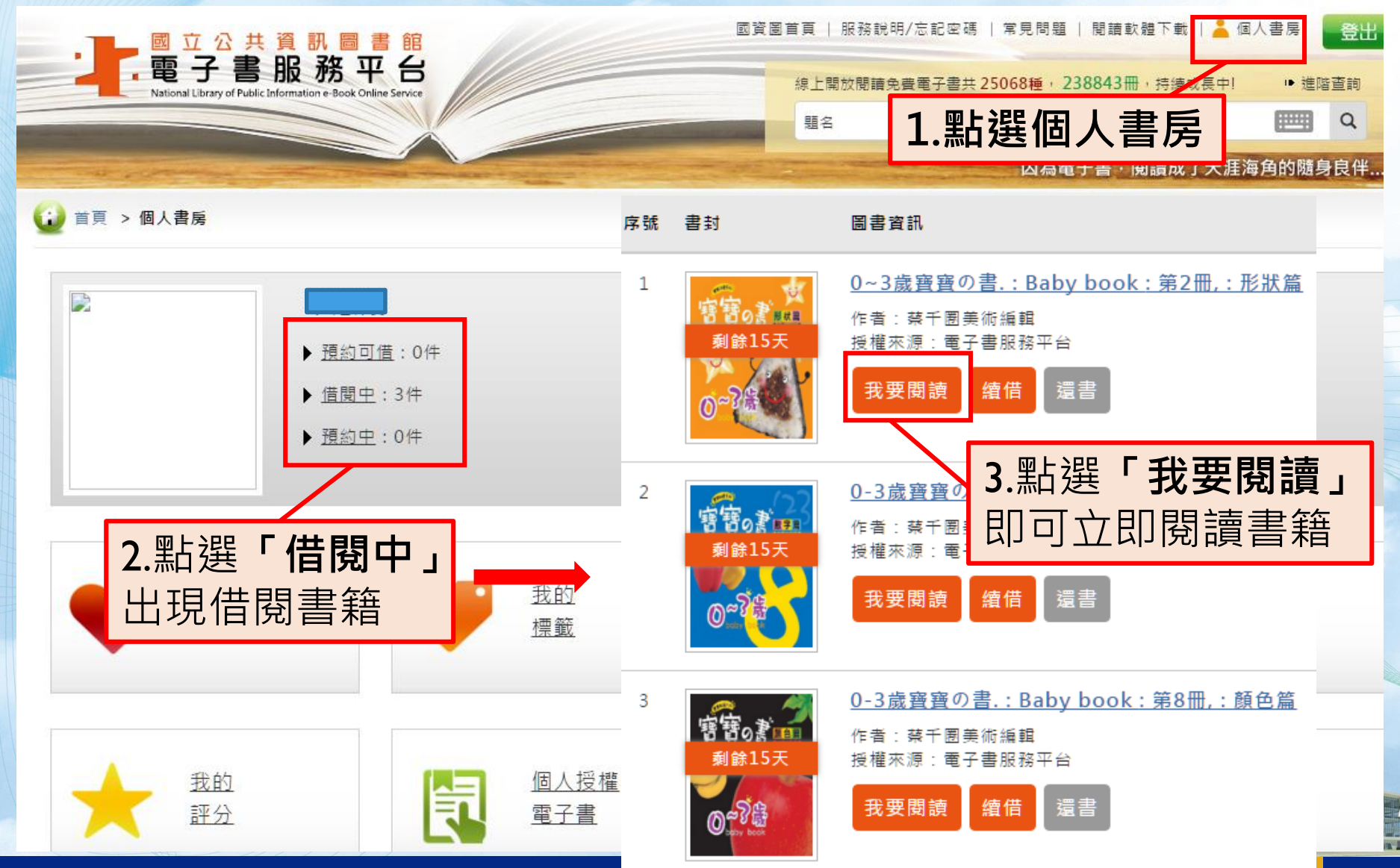

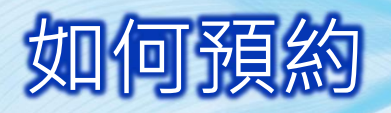

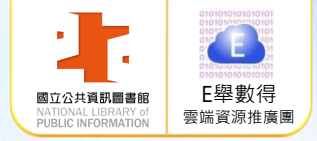

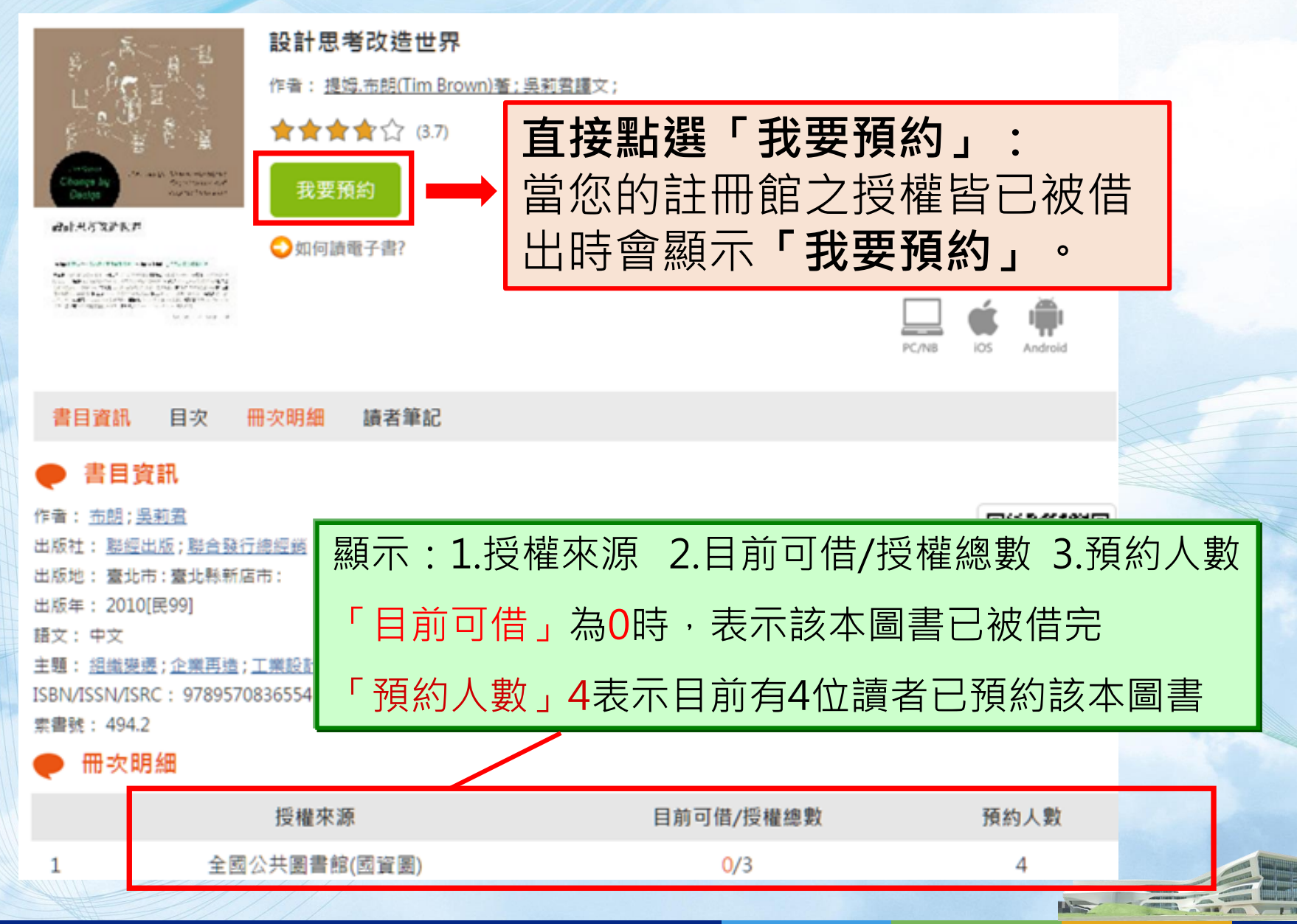

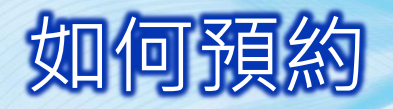

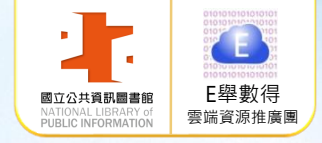

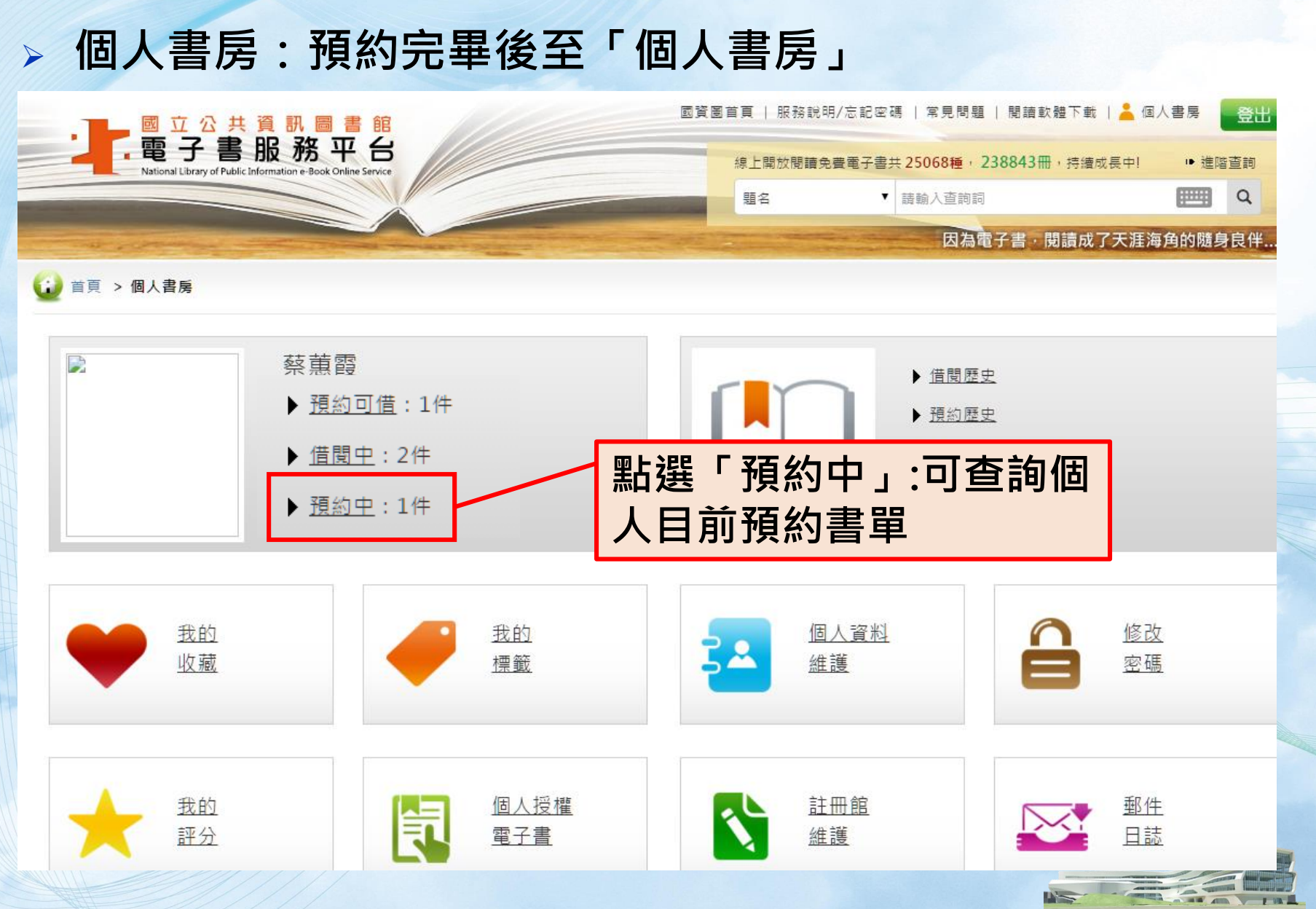

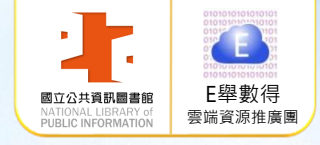

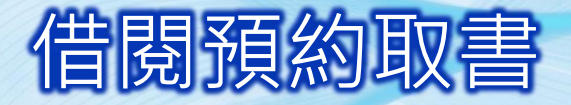

#### > 預約書到館後·請至「個人書房」中「預約可借」進行借閱

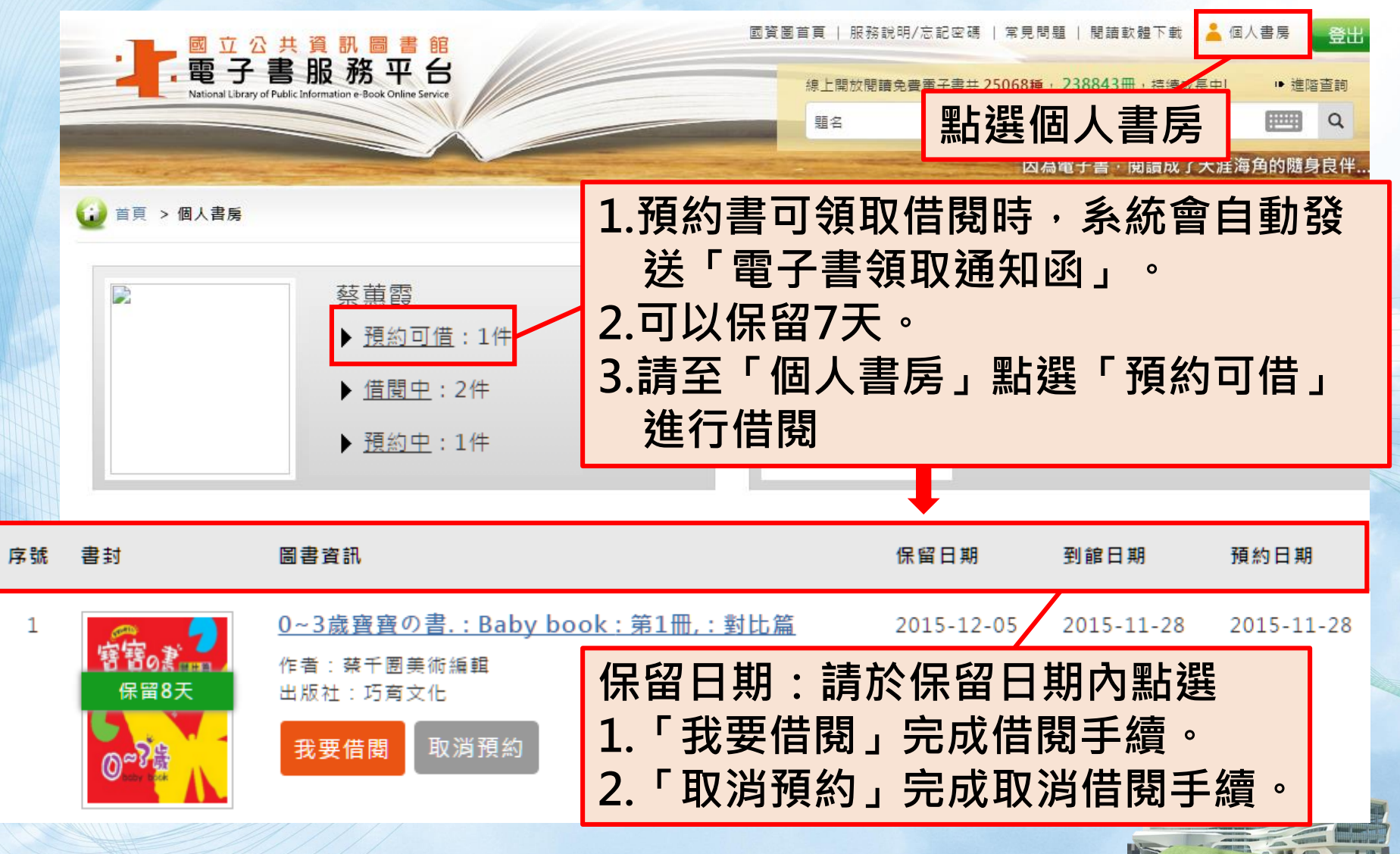

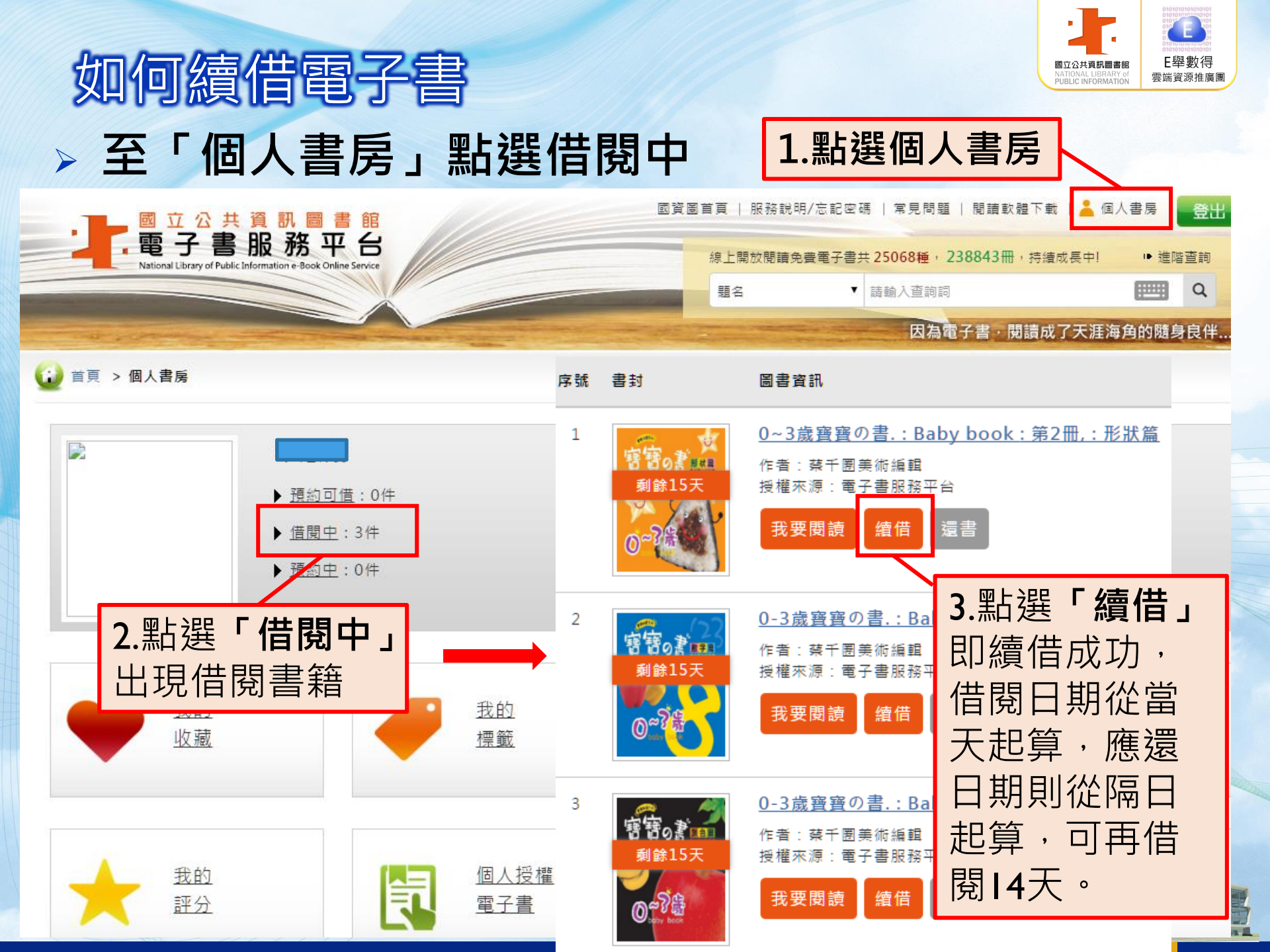

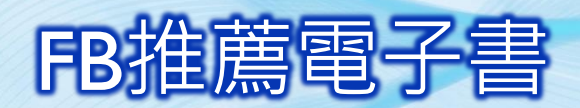

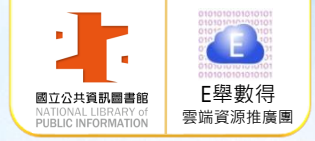

#### 1.至「個人書房」點選「借閱中」出現借閱書籍

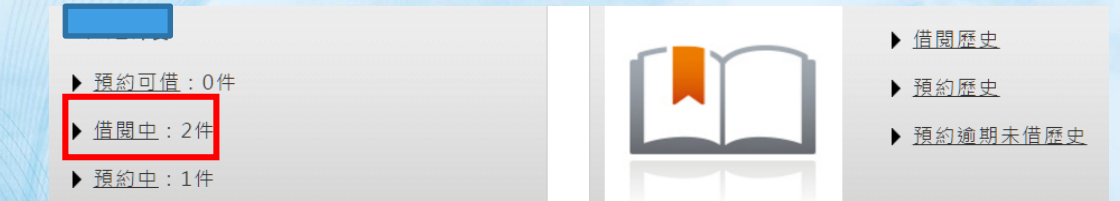

#### 2.點選借閱書籍的書封

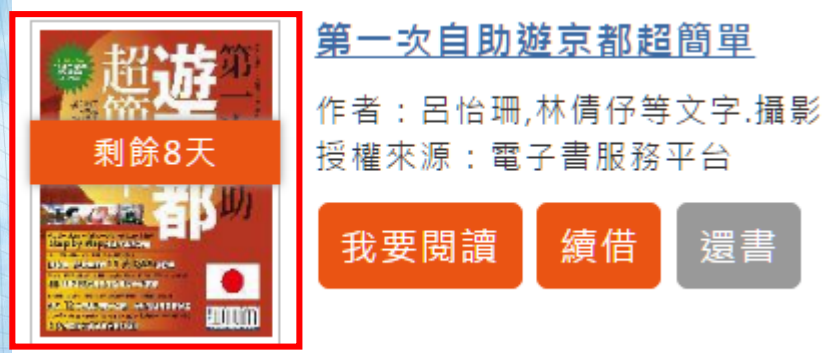

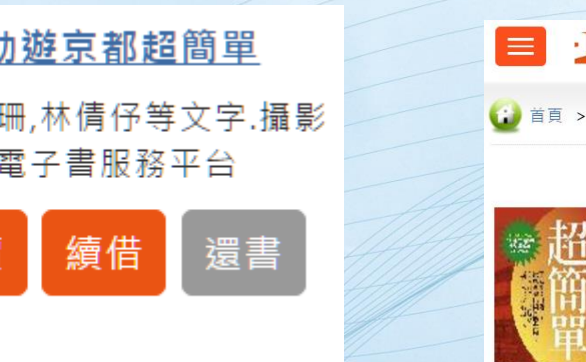

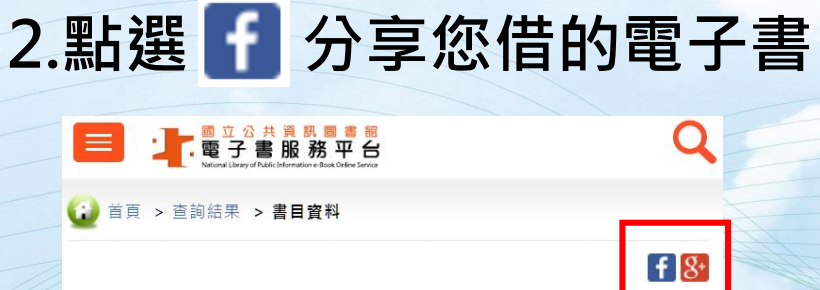

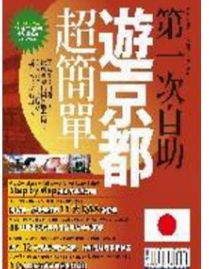

第一次自助游京都超簡單 作者: <u>呂怡珊,林倩仔等文字,攝影</u>文; 습습습습습 (0)

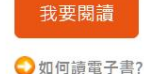

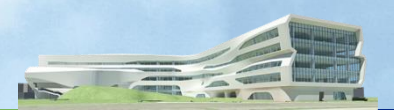

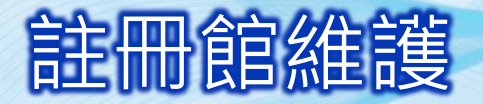

我的標籤

我的收藏

我的評分

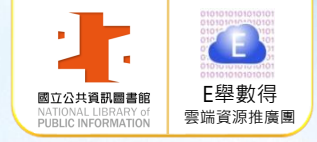

# 1.至「個人書房」點選註冊館維護

個人資料

登入授權

<u>註冊館維護</u>

修改密碼

 $\cap$ 

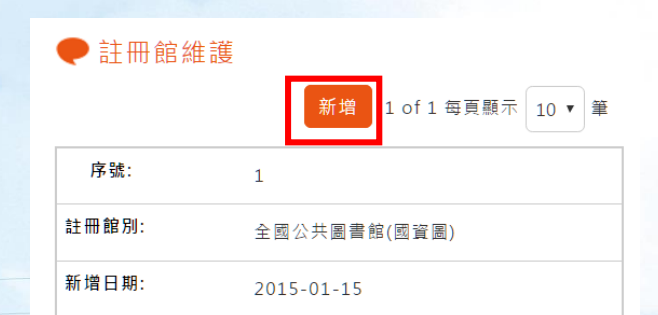

2.點選「新增」鍵

3.以桃園市、苗栗縣、臺中市、 新竹市、新竹縣及彰化縣圖書館 借閱證及密碼「新增註冊館」。 除可免費借閱「國資圖電子書」, 還可借閱「該縣市電子書」

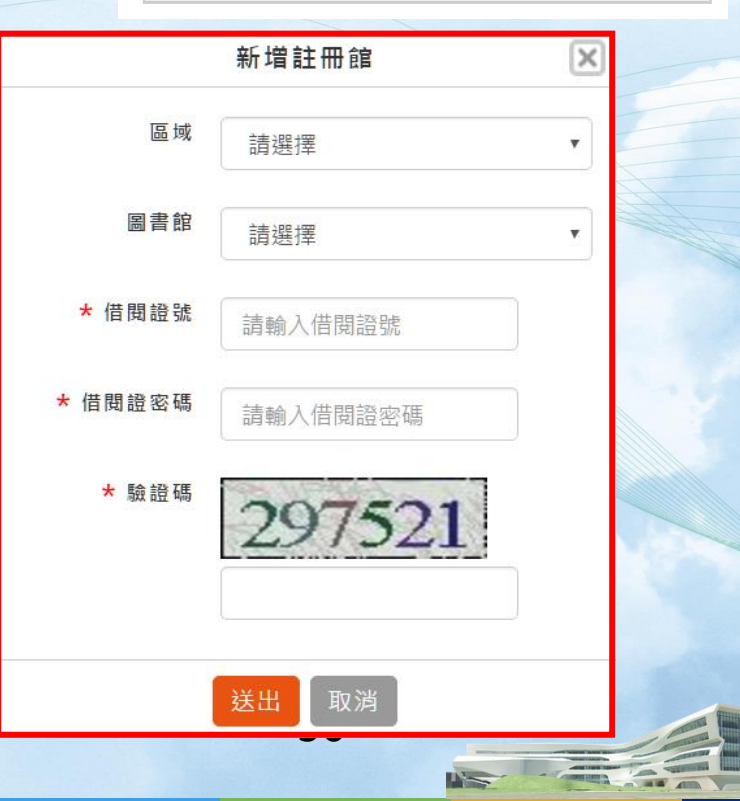

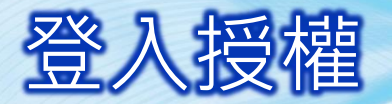

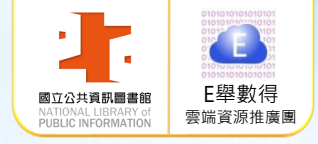

1.至「個人書房」 點選登入授權

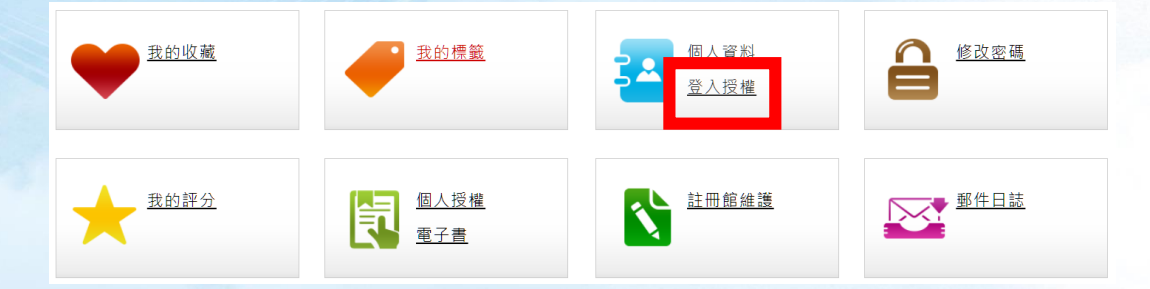

2.點選「新增綁定」鍵·選擇要綁定的帳號

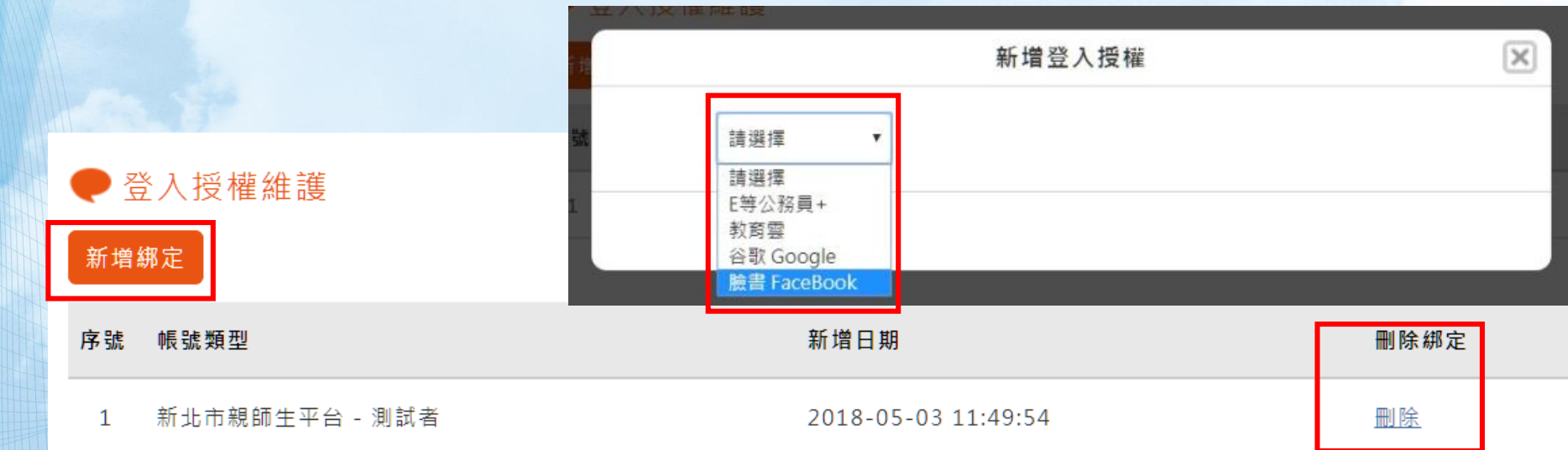

3.點選「刪除」鍵·可刪除已綁定的帳號

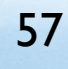

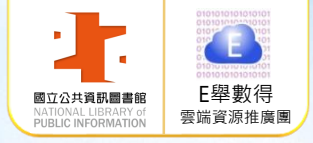

## 個人資料維護及修改密碼

#### > 至「個人書房」可進行個人資料維護及修改密碼

![](_page_57_Figure_3.jpeg)

58

![](_page_58_Picture_0.jpeg)

![](_page_58_Picture_1.jpeg)

Concession of the local division of the local division of the loca

----

1 10 1

-

1

![](_page_58_Picture_2.jpeg)

![](_page_59_Picture_0.jpeg)

🚷 網際網路

![](_page_60_Picture_0.jpeg)

# 常見問題

![](_page_60_Picture_2.jpeg)

![](_page_61_Picture_0.jpeg)

![](_page_61_Picture_1.jpeg)

![](_page_61_Picture_2.jpeg)

![](_page_62_Picture_0.jpeg)

AREA CONTRACTOR

![](_page_62_Picture_1.jpeg)

本檔案歡迎下載轉製教學,請標明出處。

國立公共資訊圖書館數位資源服務科

avedu@nlpi.edu.tw 04-2262-5100分機123

**REAL** @ your library